# Séneca

# **MANUAL USUARIO**

# SOBRE ELECTRÓNICO DE MATRÍCULA

Versión 1.0 Junio 2019

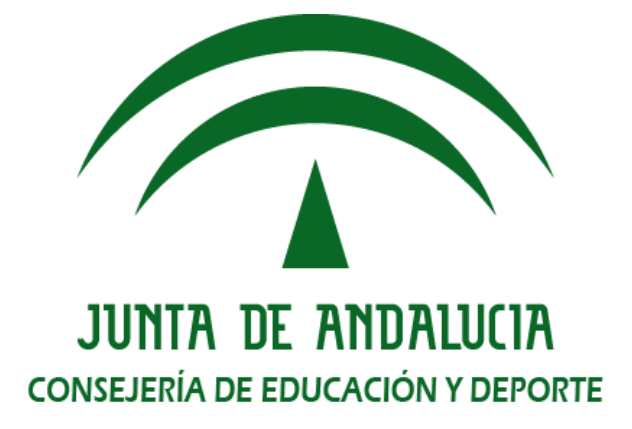

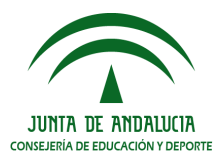

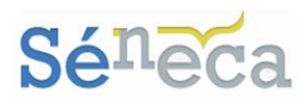

# ÍNDICE

| 1     | INTROD   | JCCIÓN                                      |                           |
|-------|----------|---------------------------------------------|---------------------------|
| 2     | PREPARA  | ACIÓN DEL SOBRE DE MATRÍCULA DESDE          | EL CENTRO 4               |
|       | 2.1      | Configuración 5                             |                           |
|       | 2.2      | Itinerarios 8                               |                           |
|       | 2.3      | Documentación complementaria                | 10                        |
|       | 2.4      | Comprobación Pago Seguro Escolar            | 14                        |
| 3     | GESTIO   | NAR SOBRES ELECTRÓNICOS DE MATRÍCI          | JLA15                     |
|       | 3.1      | Relación de sobres presentados              | 15                        |
|       | 3.2      | Gestionar matrículas telemáticas            | 17                        |
|       | 3.3      | Gestionar solicitudes de servicios PA<br>19 | C y de transporte escolar |
|       | 3.4      | Gestionar autorizaciones de recogida        | 22                        |
| SEC   | RETARÍA  | VIRTUAL: SOBRE ELECTRÓNICO DE MA            | TRÍCULA 1                 |
| INTR  | ODUCCI   | ÓN                                          |                           |
| 1. D  | ATOS FA  | MILIARES                                    |                           |
| 2. D  | ATOS PEI | RSONALES                                    |                           |
| 3. D  | ATOS SO  | LICITUD                                     | 6                         |
| 4. Al | DJUNTAR  | DOCUMENTACIÓN                               | 20                        |
| 5. C  | ONFIRMA  | R                                           | 21                        |

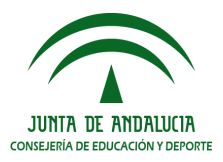

Sobre electrónico de matrícula

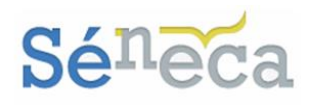

# **1 INTRODUCCIÓN**

Cada año académico, después del procedimiento de adjudicación de plazas, las familias con hijos/as solicitantes de plazas de nueva admisión o que continúan estudios en su mismo centro, deben presentar en plazo la documentación necesaria para la formalización de sus matrículas.

En el marco de la adecuación de la Ley 39/2015 y la implantación de los trámites telemáticos para la ciudadanía y con el propósito de facilitar a los representantes legales o al alumnado, si es mayor de edad, estos trámites, los centros educativos que imparten enseñanzas del **segundo ciclo de Educación Infantil y Primaria**, desde el curso académico 2018/2019, cuentan con una funcionalidad en la aplicación informática **Séneca**. Este próximo curso 2019/2020, se amplía esta funcionalidad a los centros que imparten enseñanzas de **Educación Secundaria Obligatoria** (ESO).

Esta funcionalidad de la aplicación **Séneca**, unida con la prestación que ofrece el servicio **Secretaría Virtual** de la Consejería de Educación y Deporte (en adelante CED), permite a los representantes legales o al alumnado, si es mayor de edad, presentar de forma electrónica el sobre de matrícula, evitándoles la necesidad de personarse en los centros.

El presente manual, dirigido al equipo del centro y al personal de administración de los centros educativos, centra las prestaciones de los dos sistemas (**Séneca** y **Secretaría Virtual**) en 3 procesos distintos, pero vinculados entre sí, tal como se desarrolla a continuación.

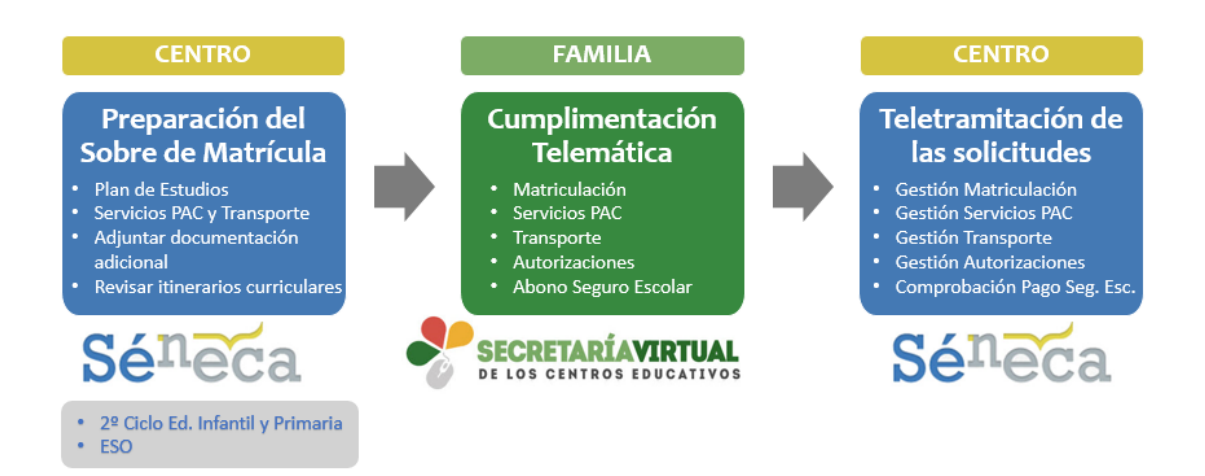

1. En primer lugar, **el centro educativo**, antes de comenzar el plazo de matriculación, debe gestionar en la aplicación **Séneca** los siguientes apartados, que más adelante se amplían detalladamente.

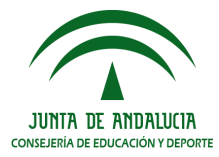

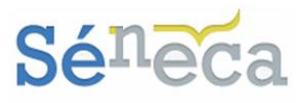

- a) Adecuar y comprobar que el Plan de Estudio del centro educativo se corresponde con la oferta que se pretende poner a disposición de las familias. En particular los centros de 2º Ciclo de Infantil y Primaria deberían comprobar, principalmente, las materias de religión. Los de ESO comprobar las materias que ofrecen y, si lo ofertaran, modificar la denominación de las materias que por defecto se denomina "Libre configuración X" o "Libre disposición X", ya que en la solicitud telemática les aparecerá a las familias con esas denominaciones. Si no las ofertaran deben desmarcarlas de su Plan de Estudio para 2019/20 desde la pantalla **Definición de materias del curso**. Toda esta gestión puede realizarse desde la pantalla **Configuración** del **Sobre de matrícula**.
- b) También, en esta pantalla, pueden comprobar la oferta que les aparecerá a las familias relativa a los servicios complementarios que ofrece el centro. En particular, habrá que tener especial cuidado con el servicio "actividades extraescolares" que debe estar gestionado en Séneca con anterioridad al inicio del plazo de solicitud desde la pantalla Relación de servicios ofertados por el centro.

Desde la botonera superior de la pantalla **Configuración** se tiene acceso a las dos pantallas de configuración (**Materias** y **Servicios ofertados**)

- c) Adjuntar la documentación adicional informativa (horarios de actividades extraescolares, documentos del AMPA, etc...) que el centro considere necesario hacer llegar a las familias en el sobre electrónico de matrícula (Documentación complementaria).
- d) Comprobar los itinerarios curriculares de los cuatro cursos de ESO (Itinerarios). Esto es sólo de aplicación para los centros que imparten enseñanzas de Educación Secundaria Obligatoria.
- A continuación, durante los plazos establecidos por normativa para la presentación de matrícula, los representantes legales o el alumnado si es mayor de edad pueden formalizan a través de Secretaría Virtual el sobre electrónico de matrícula que incluye:
  - La matrícula del alumnado con la selección de optativas (en el caso que se requiera dependiendo del nivel educativo).
  - La adscripción a los servicios (Aula matinal, Comedor y/o Actividades Extraescolares) que ofrece el centro.
  - Demandar la prestación del servicio del transporte escolar, si el centro escolar lo ofertara.
  - Autorizar la recogida del alumnado a persona distinta a los representantes legales o tutor legal.
  - Autorizar el uso de imagen/voz del menor.
  - Abono del seguro escolar del alumnado de 3º y 4º curso de ESO.

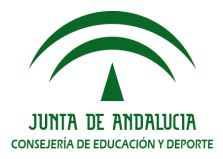

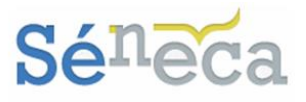

Este segundo paso es desarrollado como un anexo al final del presente manual con una doble intención. Primeramente, informar al personal del centro educativo del funcionamiento del sobre electrónico de matrícula en **Secretaría Virtual** y segundo, permitirles distribuirlo entre los interesados como manual para la formalización de la matriculación a través del sobre electrónico.

3. Finalmente, el centro educativo debe gestionar a través de Séneca las distintas solicitudes y autorizaciones incluidas en los sobres electrónicos: solicitud de matriculación, las solicitudes de servicios complementarios y/o solicitudes de transportes y las autorizaciones que les hayan sido presentadas a través de Secretaría Virtual, y comprobar los seguros escolares abonados.

El Sobre de Matrícula Telemático está compuesto por los siguientes impresos:

- Anexo IV Solicitud de Matrícula de Segundo Ciclo de Infantil, Anexo V (Oficial) Solicitud de Matrícula de Primaria ó Anexo VII de Solicitud de Matrícula de Educación Secundaria Obligatoria.
- Solicitud para cursar Enseñanzas de Religión.
- La Ficha del Alumno.
- Autorización de recogida a persona distinta al padre, madre o tutores legales del alumno/a y Autorización de uso de imagen/voz del alumnado.
- Anexo II Solicitud de Servicio de Aula Matinal, Comedor Escolar o Actividades Extraescolares
- Anexo III Solicitud de Servicio de Transporte Escolar (para aquellos centros que presten ese servicio).
- Documentación en formato PDF que el centro considere incorporar a dicho sobre (por ejemplo: información detallada de las actividades extraescolares del centro, impresos del AMPA, etc...).
- Abono del seguro escolar en el supuesto del alumnado de 3º y 4º curso de ESO.

# 2 PREPARACIÓN DEL SOBRE DE MATRÍCULA DESDE EL CENTRO

Para la preparación del sobre electrónico de matrícula los centros disponen de la opción **Sobre de Matrícula** en la aplicación informática **Séneca**, bajo el menú principal **Alumnado / Matriculación**.

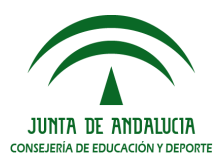

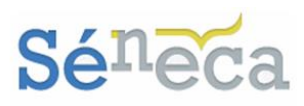

| Sé <sup>n</sup> eca               |
|-----------------------------------|
| Alumnado                          |
| ▶ Alumnado                        |
| ▶ Admisión                        |
| Matriculación                     |
| Relación de matrículas            |
| Trámites especiales de matrículas |
| Relación de expedientes           |
| Matriculación provisional         |
| Sobre de Matrícula                |
| Configuración                     |
| Documentación                     |
| Relación de sobres<br>presentados |
| ▶ Unidades                        |
| ▶ Evaluación                      |

Centros con enseñanzas de segundo ciclo de Educación Infantil y Primaria

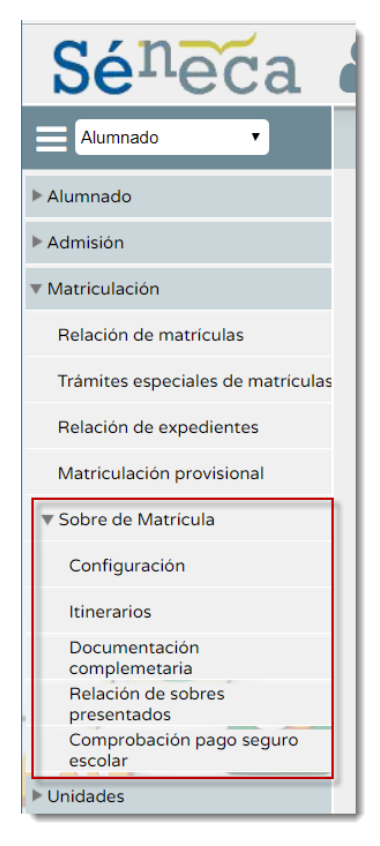

Centros con Enseñanzas Secundaria Obligatoria

En función de las enseñanzas que se imparten en el centro hay una variación en las opciones de menú que se ofrecen. Los centros que imparten ESO tienen dos opciones más, **Itinerarios** y **Comprobación pago seguro escolar**, donde respectivamente se configuran los itinerarios curriculares de los cursos de la ESO y se comprueba el alumnado que ha realizado el pago del seguro escolar por Internet. (*Ver imagen anterior*). A continuación, se detallan las distintas opciones del menú.

### 2.1 Configuración

Para hacer posible la presentación telemática es requisito imprescindible que el centro educativo configure en **Séneca** el sobre electrónico de matrícula. Para ello los centros deben comprobar y adecuar la oferta de materias para el curso entrante y grabar las diferentes actividades extraescolares que constituirán su oferta para el siguiente curso académico.

Desde esta opción se consulta la configuración del sobre de matrícula en cuanto a las materias que se imparten por cursos y los servicios complementarios que se ofertan desde el centro.

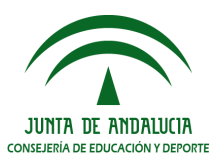

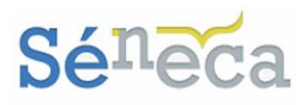

| <b>Sé</b> neca                                                                                                    | Benetic Novella Mark Tennas (Descento, 1994) (2019)<br>REDIRE (2019) - Analas Nodalante (Descentoria) - Santig                                                                                                    | <b>*</b> (       | 2          | 84            | <b>(</b> **) | × |
|----------------------------------------------------------------------------------------------------|----------------------------------------------------------------------------------------------------|------------------|------------|---------------|--------------|---|
| E Alumnado                                                                                                    | CONFIGURACIÓN DEL SOBRE DE MATRÍCULA                                                                                                    |                  |            |               |              |   |
| Alumnado     Alumnado     Admisión     Admisión     Admisión     Matriculación     Relación de matriculas     Trámites especiales de matricu     Relación de expedientes     Matriculación provisional     Sobre de Matricula     Configuración     Documentación     complementaria     Relación de sobres     presentados      Unidades | CONFIGURACIÓN DEL SOBRE DE MATRÍCULA  Ano academica: 2019-2020 • •  Curso: • •  Curso: • •  Curso: • •  Curso: • •  Curso: • •  Curso: • •  Curso: • •  Curso: • •  Curso: • •  Curso: • •  Curso: • •  Curso: • • •  Curso: • • • •  Curso: • • •  Curso: • • •  Curso: • • •  Curso: • • •  Curso: • • •  Curso: • • •  Curso: • • •  Curso: • • •  Curso: • • •  Curso: • • •  Curso: • • •  Curso: • • •  Curso: • • •  Curso: • • • •  Curso: • • • •  Curso: • • •  Curso: • • •  Curso: • • •  Curso: • • •  Curso: • • •  Curso: • • •  Curso: • • •  Curso: • • •  Curso: • • •  Curso: • • •  Curso: • • •  Curso: • • •  Curso: • • •  Curso: • • •  Curso: • • •  Curso: • • • •  Curso: • • • •  Curso: • • • •  Curso: • • • •  Curso: • • • •  Curso: • • • •  Curso: • • • •  Curso: • • • •  Curso: • • • •  Curso: • • • •  Curso: • • • • •  Curso: • • • • •  Curso: • • • • •  Curso: • • • • •  Curso: • • • • • •  Curso: • • • • •  Curso: • • • • • • • • • • • • • • • • • • • | vicios del centr | o' de esta | a misma pägir | a.           |   |
| <ul> <li>Faviluación</li> <li>Ayuda al Estudio</li> <li>Informes</li> <li>Intercambios con centros extranje</li> </ul>                                                                                                    |                                                                                                    |                  |            |               |              |   |

Si el centro **no tuviera actividades extraescolares definidas**, la pantalla avisa con esa información.

Después de seleccionar el curso a consultar, en pantalla se muestran:

- Las materias del sobre de matrícula, información procedente de la pantalla Definición de materias del curso, a la que se accede desde la opción principal Centros / Planes de Estudios / Cursos impartidos en el centro/ menú emergente Materias o pulsando el botón "Definición de materias del curso" disponible en esta pantalla. Esta opción tiene sentido fundamentalmente para los centros de Secundaria.
- Los servicios ofertados por el centro, información procedente de la pantalla Relación de servicios ofertados por el centro, a la que se accede desde la opción principal Centros / Servicios Ofertados / Servicios del centro o pulsando el botón "Servicios del centro" disponible en pantalla.

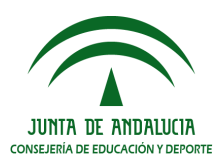

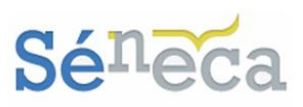

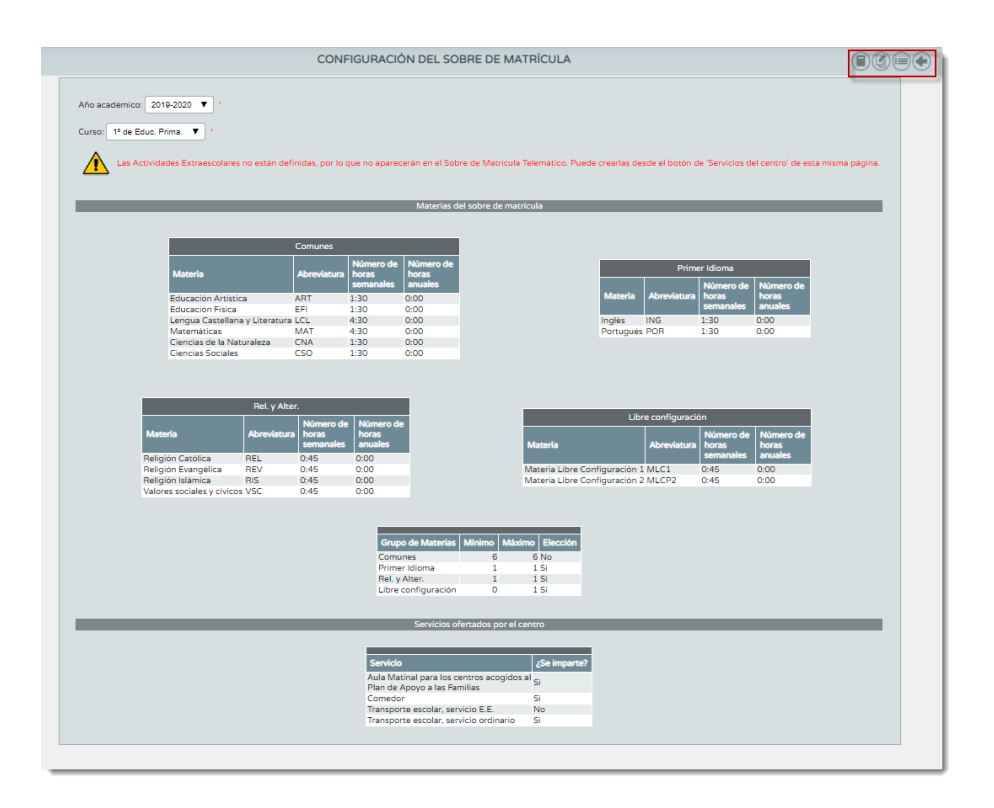

Si la información en cuanto a materias y servicios no estuviese correcta, el centro debe completarla desde las opciones mencionadas anteriormente. Para que esta información esté disponible en el sobre electrónico de matrícula.

### Importante

Se implementa como novedad el botón "*Simulación de Secretaría Virtual".* Como su propio nombre indica, al pulsar este botón se ofrece, a modo de simulación, una reproducción completa de los pasos a realizar en **Secretaría Virtual** del sobre electrónico de matrícula.

Esta opción es fundamental para que los centros conozcan de forma real y completa cómo los representantes legales o el alumnado, si es mayor de edad, confeccionan virtualmente el Sobre electrónico de matrícula.

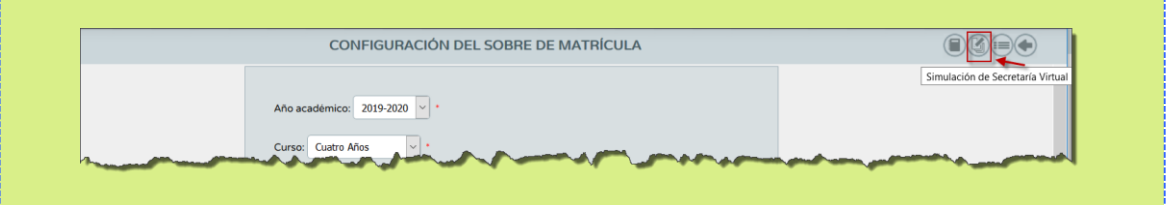

Al pulsar este botón de simulación se abre a continuación, en una nueva ventana emergente del navegador, el apartado *Datos personales* del formulario del Sobre electrónico de matrícula de la enseñanza correspondiente con datos ficticios, con el

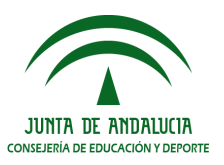

Sobre electrónico de matrícula

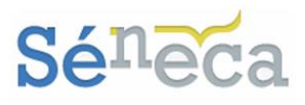

|                                                 |                                                            |                                                 | Usuario: Ju                                 | an Español Español 00000000T (# Salir |
|-------------------------------------------------|------------------------------------------------------------|-------------------------------------------------|---------------------------------------------|---------------------------------------|
| ONSEJERÍA DE EDUCA                              | ACIÓN Y DEPORTE                                            |                                                 | SECRETARÍAV                                 | IRTUAL<br>UCATIVOS                    |
| # Inicio 🖋 Solicitudes 🖽 Consultat              | s 🔹 Acceso 🛗 Calendario Escolar                            |                                                 |                                             |                                       |
| Sobre electrónico de matrícula (Segundo Cic     | lo de Infantil y Primaria)                                 |                                                 |                                             | Ayuda                                 |
| Datos Familiares      Datos personales     O Da | tos Solicitud 👂 🔿 Adjuntar documentación 👂 🔿 Confirmar 👂 🔿 | ) Fin                                           |                                             |                                       |
| Datos de la persona solicitante                 |                                                            |                                                 |                                             |                                       |
| Nombre: *                                       | Primer apellido: *                                         |                                                 | Segundo apellido:<br>Andaluza               |                                       |
| Sexo: *<br>Hombre  Mujer                        | Fecha de nacimiento: *<br>03/03/2015                       | Tipo de documentación:<br>Tipo de documentación | * NIF/NIE/Pasaporte:<br>* NIF/NIE/Pasaporte |                                       |
| Nacionalidad: *                                 | País de nacimiento: *                                      |                                                 | Localidad extranjera:                       |                                       |
| española                                        | x × España                                                 | × ×                                             | Localidad extranjera                        |                                       |
| Provincia de nacimiento: *                      | Municipio de nacimiento:                                   | *                                               | Localidad de nacimiento: *                  |                                       |
| Sevilla                                         | x × Sevilla                                                | x *                                             | Sevila                                      | х *                                   |

### 2.2 Itinerarios

Esta opción de menú sólo la tienen disponible los centros que imparten cursos de Enseñanza Secundaria Obligatoria.

Aquí se consultan y se validan los itinerarios curriculares de los cursos de ESO, cargados en el sistema desde Servicios Centrales. Aparece el literal NO EXISTEN DATOS mientras no haya seleccionado ningún curso en pantalla.

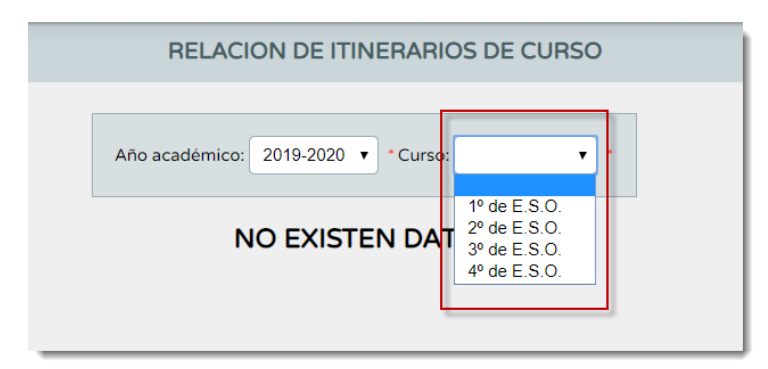

Una vez seleccione un curso en el desplegable, se muestra en pantalla los itinerarios cargados para el curso seleccionado.

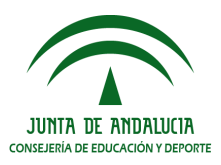

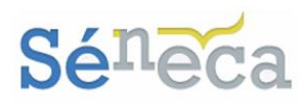

| RELACION DE ITINE                            | RARIOS [    | DE CURSO  |  |
|----------------------------------------------|-------------|-----------|--|
|                                              |             |           |  |
| Año académico: 2019-2020 🔻 C                 | urso: 4º de | E.S.O. 🔹  |  |
| Número total de registros: 2                 |             |           |  |
| Itinerarios                                  | Año desde   | Año hasta |  |
| Itinerario 4º ESO Ens. Académicas            | 2019        | 2019      |  |
| Itinerario 4º ESO Ens. Aplicadas<br>Materias | 2019        | 2019      |  |

Consultar los itinerarios de cada curso es bastante sencillo. Pulsar la opción emergente *Materias* para acceder a la pantalla **Itinerarios de cursos**.

| ITINERARIO DE CURSOS                                                                                                    |     |
|----------------------------------------------------------------------------------------------------|-----|
| Acción: Materias 🔻 Itinerario: Tinerario 4º ESO Ens. Aplicadas 🔻 🛧                                                                                                    | _   |
| Año académico: 2019-2020 Curaz: [4 <sup>9</sup> de E.S.O.                                                                                                    |     |
| Itinerario: Itinerario 4º ESO Ens. Aplicadas                                                                                                    | - 1 |
| ر Desea ofertar bilingüismo para este itinerario del curso?                                                                                                    |     |
| Asignación de materias al itinerario                                                                                                    | - 1 |
| Trancales de onción/Anlicadas                                                                                                    | - 1 |
|                                                                                                    | - 1 |
| Netenas canadastas:                                                                                                    |     |
| 101 apress Extransions Transal Consent                                                                                                    | - 1 |
| a " wengkan tuku ungkan tuku ungkan an mukan dan heran                                                                                                    | - 1 |
| Meterias candidatas:<br>Meterias seleccionadas:<br>Prancis<br>W W W W W W W W W W W W W W W W W W                                                                                                     |     |
|                                                                                                    | - 1 |
| Matemáticas Adademicas/Aplicadas                                                                                                    |     |
| Materias candidatas: Materias seleccionadas:                                                                                                    |     |
| AMERICAS OFFICIASE à de menerales academicas     A     A     A     A     A     A     A     A     A     A     A     A     A     A     A     A                                                                                                    |     |
|                                                                                                    |     |
| 2ª Lengua extranjera Libre configuración                                                                                                    |     |
| Materias candidatas: Materias seleccionadas:                                                                                                    |     |
| Image (Segundo Isloma)     Image (Segundo Isloma)                                                                                                    |     |
| and the second of the second of the second o |     |

La pantalla presenta distribuidos en grupos de materias la asignación de las materias del itinerario seleccionado. En el supuesto que el centro quiera realizar algún cambio, en esta pantalla tan sólo puede realizar las siguientes diligencias:

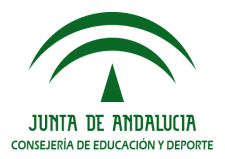

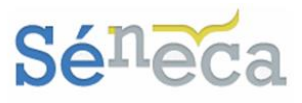

1. Si el centro oferta bilingüismo para ese curso, marcar la casilla al respecto.

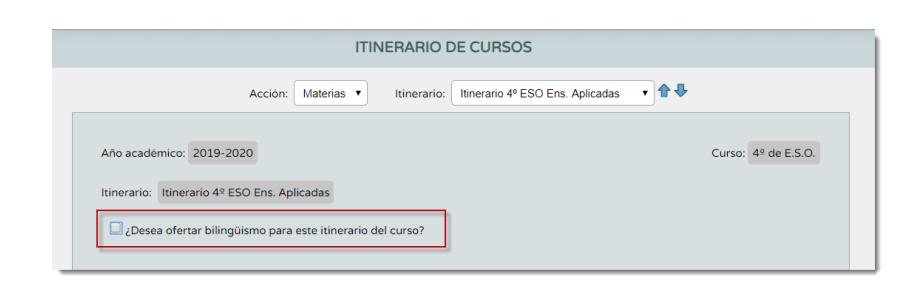

2. Realizar cambios en las materias de libre configuración autonómica. Aunque por defecto las materias ya están como seleccionadas, el centro ayudándose con las fechas disponibles puede desasignarlas, pasando las materias de seleccionadas a candidatas. Para de esta manera eliminarlas de ese itinerario.

| Libre confi          | guración autonómica                                                                                                    |
|----------------------|----------------------------------------------------------------------------------------------------|
| Materias candidatas: | Materias seleccionadas:<br>Tecnologia (Esp)<br>Economia (Esp)<br>Fisica Quimica (Esp)<br>Iniciación a la Actividad Emprendedora y Empresarial (Esp)<br>Ciencias aplicadas a la actividad profesional (Esp)<br>Biología y Geología (Esp)<br>Litín (Esp)<br>Música |

3. Si realiza cambios en la pantalla, pulsar el botón "*Aceptar"* para validar los cambios de ese itinerario.

Cuando se incorporen las enseñanzas de Bachillerato al sobre de matrícula, también se usará esta opción para consultar los itinerarios curriculares.

### 2.3 Documentación complementaria

Esta es la opción a seleccionar si el centro quiere hacer llegar, junto al sobre electrónico de matrícula, alguna información adicional o documentos informativos que consideren complementarios a los impresos de matrículas y servicios del plan de apertura.

La documentación complementaria se clasifica en cuatro tipos, en función del impreso que complemente:

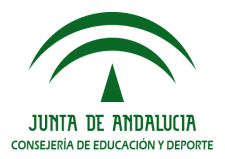

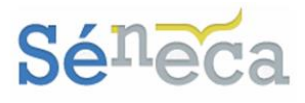

- 1. Documentación complementaria al Impreso de Matrícula.
- 2. Documentación complementaria al Impreso de Solicitud de Servicios del PAC. (Normalmente los horarios y empresas de las actividades extraescolares).
- 3. Documentación complementaria al Impreso de Solicitud de Transporte.
- 4. Otra documentación complementaria.

Toda esta documentación que se incorpore a **Séneca** se presenta en **Secretaría Virtual** anexo a los formularios correspondientes.

Al pulsar esta opción, si no ha adjuntado para el sobre de matrícula documentación informativa adicional, relacionada con la matriculación, servicios PAC, transporte u otros documentos, aparece el literal NO EXISTEN DATOS.

| DOCUMENTACIÓN COMPLEMENTARIA PARA EL SOBRE DE MATRÍCULA                                       |  |
|-----------------------------------------------------------------------------------------------|--|
| NO EXISTEN DATOS                                                                              |  |
| Tipo de documentación: Información adjunta para el sobre de la matricula                      |  |
| Descripción:                                                                                  |  |
| Orden de presentación:                                                                        |  |
| Tipo de documento:                                                                            |  |
| Adjuntar nuevo documento: Seleccionar archivo Ningún archivo seleccionado * Agregar documento |  |
|                                                                                               |  |
|                                                                                               |  |
|                                                                                               |  |

Para adjuntar información al sobre de matrícula virtual, primero completar el campo *Descripción*, seguidamente establecer *el orden de presentación*, y a continuación, después de seleccionar el *tipo de documento* al que está relacionado esta información anexa, localizar el mismo pulsando la acción *Seleccionar archivo*. Cuando tenga localizado el documento, adjuntarlo con el botón *Agregar documento*.

|                      | NO E                                                                                               | XISTEN DATOS          |                   |
|----------------------|----------------------------------------------------------------------------------------------------|-----------------------|-------------------|
| Tipo de documentaci  | ón: Información adjunta para el sob                                                                | re de la matrícula    |                   |
| Descripción:         |                                                                                                    |                       | •                 |
| Orden de presentacio | in:•                                                                                               |                       |                   |
| Tipo de documento:   |                                                                                                    |                       |                   |
| Adjuntar nuevo docu  | Documentos para la matrícula<br>Documentos para los servicios PAC<br>Documentos para el transporte | rchivo seleccionado * | Agregar documento |

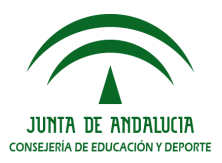

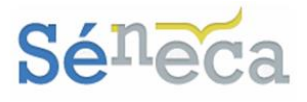

Se reconoce que el documento se adjuntó correctamente al sobre electrónico de matrícula de **Secretaría Virtual** cuando éste aparece por delante del formulario disponible en pantalla.

| Número total de registros: 1            |                               |                       |                       |    |
|-----------------------------------------|-------------------------------|-----------------------|-----------------------|----|
| Documento Categoría de documento        | Descripción                   | Fecha de presentación | Orden de presentación |    |
| pourba.pdf Documentos para la matrícula | Normas de convivencia escolar | any democratic        | 1                     |    |
| Descripción:<br>Orden de presentación:  |                               |                       |                       | ]. |
| Tipo de documento:                      | •                             |                       |                       |    |
|                                         | o Ningún archivo seleccionado |                       | Agregar document      | to |

Los centros educativos pueden adjuntar cuántos documentos informativos adicionales consideren necesario hacer llegar en el sobre electrónico de matrícula, teniendo en cuenta que sólo pueden agregar documentos en formato PDF.

Todos los documentos que el centro anexe se relacionan arriba en la pantalla, ordenados por el orden de presentación que se les definió cuando fueron creados y por la categoría del documento.

| umento                                                                 | Categoría de documento                           | Descripción                       | Fecha de presentación | Orden de presentación |
|------------------------------------------------------------------------|--------------------------------------------------|-----------------------------------|-----------------------|-----------------------|
| ueba.pdf                                                               | Documentos para la matrícula                     | Normas de convivencia escolar     | 21/05/2019            | 1                     |
| medor escolar.pdf                                                      | Documentos para los servicios PAC                | Comedor Escolar                   | 21/05/2019            | 1                     |
| scripción ampa.pdf                                                     | Otros documentos                                 | Inscripción Ampa                  | 21/05/2019            | 1                     |
| alendario escolar.pdf                                                  | Documentos para la matrícula                     | Circular Calendario próximo curso | 21/05/2019            | 1                     |
| Tipo de documen                                                        | ntación: Información adjunta para el             | sobre de la matrícula             |                       |                       |
| Tipo de documen<br>Descripción:                                        | tación: Información adjunta para el              | sobre de la matricula             |                       |                       |
| Tipo de documen<br>Descripción:<br>Orden de present                    | tación: Información adjunta para el s            | sobre de la matricula             |                       | ŀ                     |
| Tipo de documen<br>Descripción:<br>Orden de present<br>Tipo de documen | tación: Información adjunta para el<br>tación: • | sobre de la matricula             |                       |                       |

Sirva la imagen anterior a modo de ejemplo para ver como se dispone en **Séneca** la información adicional agregada al sobre electrónico de matrícula y la siguiente para distinguir como se le presentan en **Secretaría Virtual** a los representantes legales o al alumnado, si es mayor de edad, cuando estos se dispongan a cumplimentar el sobre electrónico de matrícula.

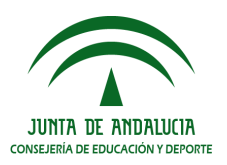

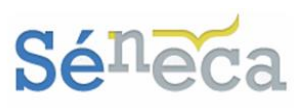

| Datos Familiares 🔰 🛛 Datos personales 💙 🔍 Datos Solicitud 🔍 🔿 Adjuntar documentación 🗲 🔾 Co                                                                                                    | infirmar 👂 O Fin |         |          |  |
|----------------------------------------------------------------------------------------------------|------------------|---------|----------|--|
| mpresos a rellenar para el/la alumno/a:                                                                                                    |                  |         |          |  |
|                                                                                                    |                  |         |          |  |
| 1preso                                                                                                    | Obligatorio      | Relleno |          |  |
| Matrícula Primaria.<br>Cicular Calendario próximo curso<br>Normas de convivencia escolar                                                                                                    | SI               | NØ      | RELLENAR |  |
| ervicio de Aula Matinal, Comedor Escolar o<br>ctividades Extraescolares<br>Comedor Escolar                                                                                                    | 89               | No      | RELLENAR |  |
| La solicitud de bonificación de servicios se realizará del día                                                                                                    |                  |         |          |  |
| ervicio Complementario de Transporte Escolar.                                                                                                    | NO               | NO      | RELLENAR |  |
| utorizaciones                                                                                                    | SI               | NO      | RELLENAR |  |
| <ul> <li>Autorización de recogida a persona distinta al padre, madre o tutores legales del alum</li> <li>Autorización de actividades extraescolares y complementarias en la localidad.</li> </ul> | no/a.            |         |          |  |

Las opciones disponibles en el menú emergente sobre los documentos permiten, descargar el documento (*Descargar documento*) o borrarlo (*Borrar*). Si borra un documento, éste automáticamente deja de estar disponible en el sobre electrónico de matrícula en **Secretaría Virtual**.

| mero total de reg                                               | jistros: 4                                                      |                                  |                                                            |                       |                      |
|-----------------------------------------------------------------|-----------------------------------------------------------------|----------------------------------|------------------------------------------------------------|-----------------------|----------------------|
| cumento                                                         | Categoría de docur                                              | nento                            | Descripción                                                | Fecha de presentación | Orden de presentació |
| eba.pdf                                                         | Documentos para la                                              | a matrícula                      | Normas de convivencia escolar                              | 21/05/2019            |                      |
| nedor escolar.                                                  | Descargar documento                                             | s servicios PAC                  | Comedor Escolar                                            | 21/05/2019            |                      |
| cripción ampa                                                   | Borrar                                                          |                                  | Inscripción Ampa                                           | 21/05/2019            |                      |
|                                                                 |                                                                 |                                  |                                                            |                       |                      |
| Tipo de docum                                                   | df Documentos para la nentación:                                | a matrícula<br>n adjunta para el | Circular Calendario próximo curso<br>sobre de la matricula | 21/05/2019            |                      |
| Tipo de docun<br>Descripción:                                   | df Documentos para la                                           | a matrícula<br>n adjunta para el | Circular Calendario próximo curso<br>sobre de la matrícula | 21/05/2019            |                      |
| Tipo de docur<br>Descripción:                                   | df Documentos para la<br>nentación: Información<br>nentación: • | a matrícula<br>n adjunta para el | Circular Calendario próximo curso<br>sobre de la matrícula | 21/05/2019            |                      |
| Tipo de docun<br>Descripción:<br>Orden de pres<br>Tipo de docun | df Documentos para la<br>nentación: Información<br>nentación: * | a matricula                      | Circular Calendario próximo curso<br>sobre de la matrícula | 21/05/2019            |                      |

Se recomienda que cualquier información adicional que el centro educativo considere necesario adjuntar en el sobre electrónico de matrícula lo añadan desde esta opción, antes de comenzar el plazo de matriculación, para de esta manera asegurarse que la información llega en plazo a todos los solicitantes que opten por presentar electrónicamente a través de **Secretaría Virtual** el sobre de matrícula, así como también la solicitud de servicios PAC y solicitud de transporte escolar.

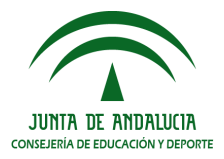

Sobre electrónico de matrícula

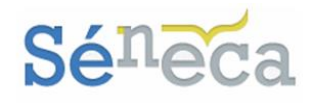

## 2.4 Comprobación Pago Seguro Escolar

Con la última opción del menú principal, habilitada sólo para los centros que imparten cursos de Enseñanza Secundaria Obligatoria, se consulta el alumnado del centro de 3º y 4º curso de ESO, que ha realizado el abono del seguro escolar a través de **Secretaría Virtual**.

El pago del seguro escolar puede hacerse por **Secretaría Virtual** de dos formas:

- Presentando el sobre de matrícula electrónico. La presentación del sobre electrónico de matrícula de un alumnado de 3º o 4º curso de ESO tiene como trámite obligatorio realizar el pago del seguro escolar, también vía online.
- Pulsando la nueva funcionalidad implementada en Secretaría Virtual, independiente al sobre electrónico de matrícula, que permite realizar el abono del seguro escolar vía online, evitándoles tener que desplazarse a una entidad bancaria para hacer el abono de 1'12€ correspondiente a dicho seguro escolar. Esta opción es para los que presenten su matrícula físicamente en el centro.

Aparece en esta pantalla todo alumnado que ha iniciado el proceso de pago del seguro escolar a través de **Secretaría Virtual**. Solo aquellos que han finalizado el pago del mismo cumplimentando el modelo 095 de ingresos extrapresupuestarios de la Junta de Andalucía, vía **Secretaría Virtual**, son los que aparecen como pagado <Sí>. El resto, los que aparecen como pagado <No>, son los que todavía no han finalizado el pago del mismo.

| COMPROBACIÓN PA                                                                                                    | GO SEG                  | URO E | ESCOLAF | 1 |
|----------------------------------------------------------------------------------------------------|-------------------------|-------|---------|---|
| Año académico 201<br>Estado: Cualquiera<br>Número total de registro                                                                                                    | 9-2020 ▼<br>▼ *<br>s: 4 | ]•    |         |   |
| Alumno                                                                                                    | Pagado                  | Curso |         |   |
| Theorem States - Theorem 1997 (Stringer                                                                                                    | No                      |       |         |   |
| Warner Charingtonikers (Warder                                                                                                    | No                      |       |         |   |
| TABLES ( TRACES - TALACT / MORETALS)                                                                                                    | No                      |       |         |   |
| Taxable Control And Control And Control An | Si                      |       |         |   |
| Thereadle. The second / Mound                                                                                                    | No                      |       |         |   |
| The second second second second                                                                                                    | No                      |       |         |   |
| TRACTOR PROPERTY AND ADDRESS OF                                                                                                    | No                      |       |         |   |
| Realition - Additionary - Addition                                                                                                    | Sí                      |       |         |   |
| There address - The annual of the same                                                                                                    | No                      |       |         |   |
| Apple - Construction - Apple                                                                                                    | No                      |       |         |   |
| Parents ( Parents , course / when the strength                                                                                                    | No                      |       |         |   |
| Rodense- Administration                                                                                                    | Sí                      |       |         |   |
|                                                                                                    |                         |       |         |   |

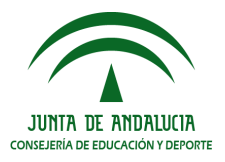

Sobre electrónico de matrícula

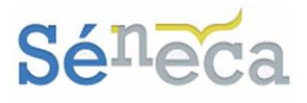

La columna *Curso* se completa una vez se formalice en el sistema la matriculación del alumnado. Mientras tanto, esta columna está sin información.

# **3 GESTIONAR SOBRES ELECTRÓNICOS** DE MATRÍCULA

A través de **Secretaría Virtual**, servicio implantado por la CED, el centro puede recibir los impresos que los representantes legales o el alumnado, si es mayor de edad, han presentado telemáticamente con el sobre electrónico de matrícula.

Estas solicitudes presentadas de forma telemática a través del portal de escolarización de la página web de la CED tienen la misma validez y consideración que las presentadas físicamente en el centro.

Saber más...

Aunque los ejemplos expuestos en adelante son de Educación Primaria, sirva también como explicativo para Secundaria, porque el funcionamiento es igual.

### 3.1 *Relación de sobres presentados*

Como el centro puede recibir impresos de matrícula, solicitud de servicios PAC, solicitudes de servicio de transporte escolar y autorizaciones, la gestión en la aplicación **Séneca** de cada uno de estos impresos telemáticos puede hacerse, como el curso anterior, desde sus correspondientes módulos, o ágilmente a través de la funcionalidad *Relación de sobres presentados*, que se implementa como novedad en el menú **Alumnado / Matriculación / Sobre de Matrícula**.

Después de elegir una opción en el desplegable de curso se muestran con el estado PRESENTADO las solicitudes de matriculación y los impresos telemáticos recibidos en el centro. El literal NO EXISTEN DATOS aparece cuando no existen sobres electrónicos de matrículas, para el curso seleccionado.

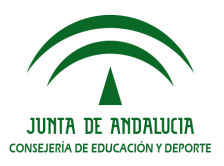

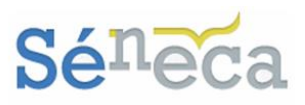

| neca                                                                                          | La la la la la la la la la la la la la la                                                                                                    | ₽ | ආ |  |
|-----------------------------------------------------------------------------------------------|----------------------------------------------------------------------------------------------------|---|---|--|
| umnado 🔹                                                                                      | RELACIÓN DE SOBRES DE MATRÍCULAS                                                                                                    |   |   |  |
| nnado<br>nisión<br>riculación<br>Ilación de matriculas                                        | Año academico 2019-2020 • •<br>Curse: Todas • •                                                                                                    |   |   |  |
| ámites especiales de matriculas<br>elación de expedientes                                     | Numere total de registroit i<br>Alumna/a Curso Fecha de presentación Solicitud de solicitudes Teletramitades<br>Matericaleción Solicitud Corjunta Transporte Autoritación de remointe                                                                                                    |   |   |  |
| Aatriculación provisional<br>Sobre de Matrícula                                               | 5º de Educ. Prima: 21/05/2019 13:13:50 PRESENTADO PRESENTADO PRESE |   |   |  |
| Configuración                                                                                 |                                                                                                    |   |   |  |
| Documentación<br>complemetaria<br>Relación de sobres<br>presentados<br>Unidades<br>Evaluación |                                                                                                    |   |   |  |
| uda al Estudio<br>mes<br>cambios con centros extranjeros                                      |                                                                                                    |   |   |  |

A simple vista la pantalla muestra, con información disponible en las distintas columnas, la solicitud de matriculación, los impresos telemáticos que se han solicitado y el estado de cada uno de ellos.

| <b>Sé</b> neca                                                      | 🚨 histoire in taoine ann an Airtean 👘 👘                                                | Эı | ₽ | 2 | <b>(</b> ") | 2 |
|---------------------------------------------------------------------|----------------------------------------------------------------------------------------|----|---|---|-------------|---|
| Alumnado •                                                          | RELACIÓN DE SOBRES DE MATRÍCULAS                                                       |    |   |   |             |   |
| ▶ Alumnado                                                          |                                                                                        |    |   |   |             |   |
| ► Admisión                                                          | Año académico 2019-2020 🔻                                                              |    |   |   |             |   |
| ▼ Matriculación                                                     | Currer Todas                                                                           |    |   |   |             |   |
| Relación de matrículas                                              |                                                                                        |    |   |   |             |   |
| Trámites especiales de matriculas                                   | Número total de registros: 1<br>Estado de solicitudes Teletramitadas                   |    |   |   |             |   |
| Relación de expedientes                                             | Alumno/a Curso Fecha de presentación Matrinalación Solicitud Conjunta Transporte       |    |   |   |             |   |
| Matriculación provisional                                           | E9 de Edus Duines 21/05/2010 12/3260 - POECENTADO - POECENTADO - POECENTADO            | 4  |   |   |             |   |
| ▼ Sobre de Matrícula                                                | Descargar sobre completo<br>Consolidar matricula                                       |    |   |   |             |   |
| Configuración                                                       | Consolidar solicitud conjunta                                                          |    |   |   |             |   |
| Itinerarios                                                         | Consolidar solicitud de transporte<br>Consolidar solicitud de autorización de recogida |    |   |   |             |   |
| Documentación<br>complemetaria<br>Relación de sobres<br>presentados | Anular sobre                                                                           |    |   |   |             |   |
| ▶ Evaluación                                                        |                                                                                        |    |   |   |             |   |
| ► Ayuda al Estudio                                                  |                                                                                        |    |   |   |             |   |
| Informes                                                            |                                                                                        |    |   |   |             |   |
| Intercambios con centros extranjeros                                |                                                                                        |    |   |   |             |   |

Con las opciones que aparece en el menú emergente, al pulsar los sobres electrónicos de matrículas recibidos en el centro, se gestionan ágilmente los distintos impresos telemáticos, sin necesidad de ir a cada módulo correspondiente. No obstante, sigue estando la posibilidad de gestionar cada trámite desde su propio módulo.

Este menú emergente sufre variaciones en función a la petición de los trámites telemáticos solicitados y al estado de estos trámites. De esta forma, si por ejemplo el alumnado no solicita por vía telemática el servicio de transporte, en la columna de Transporte (Anexo III) no tendrá información al respecto y la opción *Consolidar solicitud de transporte* no aparecerá en el menú emergente.

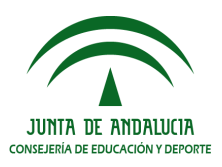

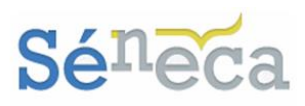

| Año                                 |                                                                                      |                                        |                                  |                           |                          |
|-------------------------------------|--------------------------------------------------------------------------------------|----------------------------------------|----------------------------------|---------------------------|--------------------------|
| Cur<br>lúmero total de registros: 7 | rso: Todas                                                                           | 9-2020 • •                             |                                  |                           |                          |
|                                     |                                                                                      |                                        | Estado de solicit                | udes Teletran             | itadas                   |
| lumno/a Curso Fecha                 | a de presentación                                                                    | Matriculación                          | Solicitud Conjunta<br>(Anexo II) | Transporte<br>(Anexo III) | Autorización de recogida |
| 2º de Educ. Prima. 22/0             | 5/2019 09:55:04                                                                      | PRESENTADO                             | PRESENTADO                       |                           | PRESENTADO               |
|                                     | Consolidar matricula<br>Consolidar solicitud<br>Consolidar solicitud<br>Anular sobre | a<br>I conjunta<br>I de autorización d | e recogida                       |                           |                          |

### 3.2 Gestionar matrículas telemáticas

Para gestionar la solicitud de matrícula seleccionar la opción emergente *Consolidar matrícula*. Al hacerlo se llega directamente a la pantalla Confirmar datos telemáticos, que es la misma a la que se accede en el menú Alumnado / Matriculación / Relación de matrículas considerando las matrículas que han "*sido presentadas por teletramitación"*, al pulsar la opción *Consolidar* sobre el alumnado.

|                |                                                                                                    | Datos de Sérieca                         |                                                                                                    |                                                                                                    |
|----------------|----------------------------------------------------------------------------------------------------|------------------------------------------|----------------------------------------------------------------------------------------------------|----------------------------------------------------------------------------------------------------|
| -              | 10                                                                                                    |                                          | Approx Approx                                                                                                    | the same little                                                                                                    |
| -              |                                                                                                    |                                          | Section and A                                                                                                    | - X                                                                                                    |
| see.           | The second second second second second second second second second second second second second second second se |                                          | and the second second se                                                                                                    | Antonio antonio antonio                                                                                                    |
| -              | and the second second second                                                                                    | Annual Strength Strength                 | estatus INTE Au                                                                                                    | ter Mark Province                                                                                                    |
| -              | Lossenille in                                                                                                   | and a second                             | Barrison on April                                                                                                    | Transford Report to                                                                                                    |
|                |                                                                                                    |                                          |                                                                                                    | and the state of the state of t |
| _              |                                                                                                    |                                          |                                                                                                    |                                                                                                    |
| -              |                                                                                                    | 1000                                     |                                                                                                    | Comp (Rectoring)                                                                                                    |
| _              |                                                                                                    | Datos de Televanivación                  |                                                                                                    |                                                                                                    |
| Sec.           |                                                                                                    | Dates de reeparticion                    | Name and Address of Street of Street | The last in the                                                                                                    |
| -              |                                                                                                    |                                          | Terra Secondaria                                                                                                    | an 18                                                                                                    |
| -              | The second second second second second second second second second second second second second second second s  |                                          |                                                                                                    | And in case of the local division of                                                                                                    |
| -              |                                                                                                    | Annual Statement Mark                    | and a state of the state of the | -                                                                                                    |
|                |                                                                                                    |                                          |                                                                                                    | and the Property of                                                                                                    |
| -              | investion of Personna                                                                                           | - Inclusion                              | E Accession (                                                                                                    | Terroris Concerning Married                                                                                                    |
| -              | inter 1                                                                                                    | i                                        | And a state of the local division of the local division of the loc | term (MAR)                                                                                                    |
| and the second |                                                                                                    | 1000                                     | iter.                                                                                                    |                                                                                                    |
| and the second |                                                                                                    | encosci.                                 | 1000 A                                                                                                    | inerge (Reportment)                                                                                                    |
| _              |                                                                                                    | Darge definitions                        |                                                                                                    |                                                                                                    |
| -              |                                                                                                    |                                          | Tagenti Santa                                                                                                    | The same like                                                                                                    |
| -              |                                                                                                    |                                          | Sacherstern.                                                                                                    |                                                                                                    |
|                | No. of Concession, Name                                                                                         |                                          |                                                                                                    | And International Property in which the                                                                                                    |
|                | instantion and the                                                                                              | 444                                      | a A Mercelevent in                                                                                                    | Succession and the second                                                                                                    |
|                |                                                                                                    |                                          |                                                                                                    | Louise Personne -                                                                                                    |
|                |                                                                                                    |                                          | a):                                                                                                    | Rei - Harris                                                                                                    |
|                | Andrew Street, Street, St.                                                                                      | ta ta ta ta ta ta ta ta ta ta ta ta ta t | a b) inconstances in                                                                                                    | terroristication in the                                                                                                    |
|                | integration in                                                                                                  | -                                        | · · · · · · · · · · · · · · · · · · ·                                                                                                    | taria tas a                                                                                                    |
|                | in a                                                                                                    | 1000                                     | No.                                                                                                    | 1 + 1                                                                                                    |
|                | and Constanting                                                                                                 | Instant in                               |                                                                                                    |                                                                                                    |

Después de revisar todos los datos telemáticos, pulsar el botón "Aceptar" para alcanzar el detalle de la matrícula del alumnado.

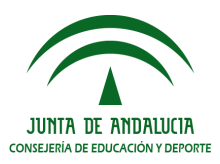

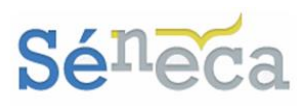

| Datos de la M                                                                                                    | atricula                                          |
|----------------------------------------------------------------------------------------------------|---------------------------------------------------|
| Nummerie Milar Milange, Milance                                                                                                    | Terrentiation and service \$12.17 Plana Medidican |
| The standard sector with the sector of the sector of the s | Carter Printman Print                             |
| antina daria mantina da financia da s                                                                                                    |                                                   |
| Número de ma                                                                                                    | triculas                                          |
| - En el curso: 3º de Educ.Prima.                                                                                                    |                                                   |
| Anteriores o iguales a esta: 1                                                                                                    | En el ciclo (anteriores o iguales a esta):        |
| Matriculas extraordinarias (incluida esta): 0                                                                                                    | Repeticiones (incluida esta): 0                   |
| - En el expediente:                                                                                                    |                                                   |
| En total: 1 • Extraordinarias: 0 •                                                                                                    | Repeticiones: 0                                   |
| Inidad:                                                                                                    |                                                   |
| Dbservaciones                                                                                                    |                                                   |
|                                                                                                    |                                                   |
| Datos especiales de                                                                                                    | la matrícula                                      |

Completar en pantalla la información relacionada con la matrícula (Unidad, observaciones) y pulsar el botón "*Aceptar*".

En cuanto se acepte la matrícula electrónica del alumnado, el estado de esta solicitud cambia a FINALIZADO.

|                                                                                                    |                    | RELACIÓN DE SO        | OBRES DE N    | IATRÍCULAS                       |                           |                               |
|----------------------------------------------------------------------------------------------------|--------------------|-----------------------|---------------|----------------------------------|---------------------------|-------------------------------|
| Año acadêmico 2019-2020 V Curso: Todas V                                                                       |                    |                       |               |                                  |                           |                               |
| Alumno/a                                                                                                    | Curso              | Fecha de presentación | Matriculación | Solicitud Conjunta<br>(Anexo II) | Transporte<br>(Anexo III) | ,<br>Autorización de recogida |
| The second second second second second second second second second second second second second second second s | 3º de Educ. Prima. | 21/05/2019 13:13:50   | FINALIZADO    | PRESENTADO                       | PRESENTADO                | PRESENTADO                    |

Puede comprobar que la matrícula se ha realizado correctamente consultando la relación de matrículas (**Alumnado / Matriculación / Relación de matrículas /** "*Considerar matrículas que han sido presentadas en"*), porque ésta se relaciona junto con el resto de matrículas.

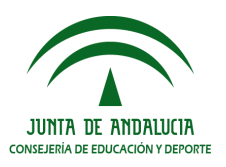

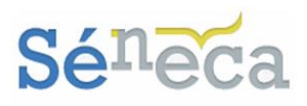

|         | RELACIO                                  | N DE MA                                                                   | ATRICULAS                                    |                                                                        |   |
|---------|------------------------------------------|---------------------------------------------------------------------------|----------------------------------------------|------------------------------------------------------------------------|---|
|         |                                          |                                                                           |                                              |                                                                        |   |
| ano aca | ademico: 2019-2020 V                     |                                                                           |                                              |                                                                        |   |
| Conside | erar matrículas que han: sido pre        | sentadas en                                                               |                                              |                                                                        | • |
|         |                                          |                                                                           |                                              |                                                                        |   |
| Curso:  | 3º de Educ. Prima.                       |                                                                           | ▼ P                                          | eriodo: 1 🔻                                                            |   |
|         |                                          |                                                                           |                                              |                                                                        |   |
|         |                                          |                                                                           |                                              |                                                                        |   |
|         | 🖺 Registros: 1-18 de 69, pág             | inas: 1, <u>2, 3</u> ,                                                    | .4 >                                         |                                                                        |   |
|         | Registros: 1-18 de 69, pág<br>Alumno/a   | inas: 1, <u>2, 3</u><br>Unidad                                            | 4 ►<br>Situación y vigencia de la matrícula  | Nº Exped.<br>centro                                                    |   |
|         | Registros: 1-18 de 69, pági<br>Alumno/a  | inas: 1, <u>2, 3</u><br>Unidad<br>3ºEP-A                                  | 4 Situación y vigencia de la matrícula       | Nº Exped.<br>centro<br>2015/1                                          |   |
|         | Registros: 1-18 de 69, pág<br>Alumno/a   | inas: 1, <u>2</u> , <u>3</u><br>Unidad<br>3ºEP-A<br>3ºEP-C                | .4 ►<br>Situación y vigencia de la matrícula | N <sup>9</sup> Exped.<br>centro<br>2015/1<br>2016/78                   |   |
|         | Registros: 1-18 de 69, pág<br>Alumno/a   | inas: 1, <u>2</u> , <u>3</u> ,<br>Unidad<br>3ºEP-A<br>3ºEP-C<br>3ºEP-B    | .4 ►<br>Situación y vigencia de la matrícula | Nº Exped.<br>centro<br>2015/1<br>2016/78<br>2014/4                     |   |
|         | Registros: 1-18 de 69, pági     Alumno/a | inas: 1, 2, 3,<br>Unidad<br>3ºEP-A<br>3ºEP-C<br>3ºEP-B<br>3ºEP-B          | 4 ►<br>Situación y vigencia de la matrícula  | Nº Exped.<br>centro<br>2015/1<br>2016/78<br>2014/4<br>2015/3           |   |
|         | Registros: 1-18 de 69, pági              | inas: 1, 2, 3<br>Unidad<br>3°EP-A<br>3°EP-C<br>3°EP-B<br>3°EP-B<br>3°EP-C | 4 Situación y vigencia de la matrícula       | Nº Exped.<br>centro<br>2015/1<br>2016/78<br>2014/4<br>2015/3<br>2015/4 |   |

### 3.3 Gestionar solicitudes de servicios PAC y de transporte escolar

De igual modo, para gestionar solicitud conjunta de servicios PAC (Anexo II) o de transporte (Anexo III), en el supuesto de que alumnado lo haya solicitado, seleccionar respectivamente la opción emergente *Consolidar solicitud conjunta* ó *Consolidar solicitud de transporte*.

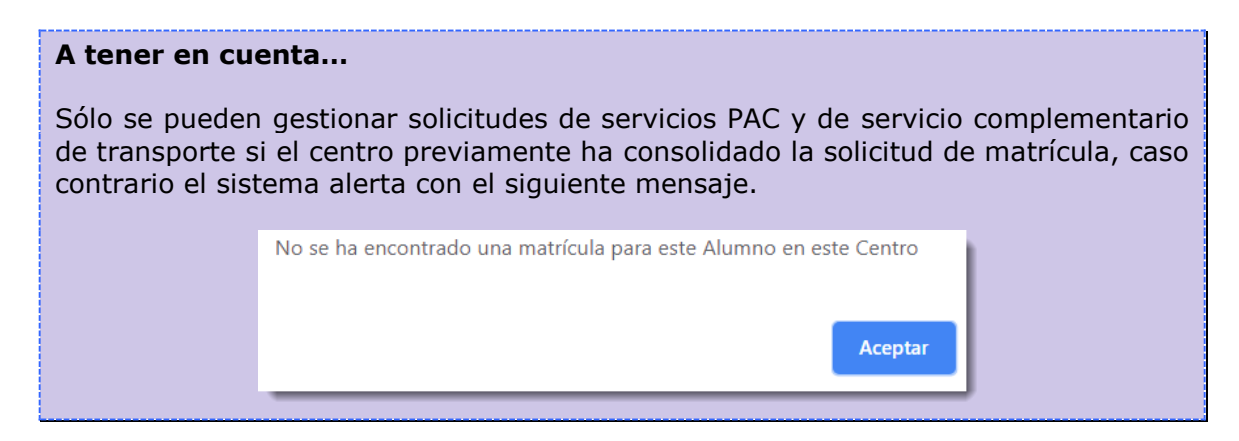

Al pulsar estas opciones emergentes se llega respectivamente a la pantalla **Detalle** de la solicitud conjunta o **Detalle usuario/a de servicio ofertado por el** centro.

Se accede igualmente a estas pantallas desde el menú **Centro / Servicios Ofertados / Solicitudes teletramitadas,** previa elección del tipo de trámite, después de pulsar la opción **Consolidar** sobre el alumnado.

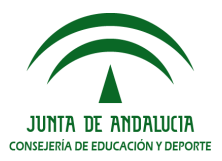

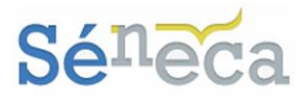

Si está gestionando una solicitud de servicios PAC debe revisar y completar, en el supuesto de no estarlo, los distintos apartados de la misma (*Datos del alumno/a, Datos comunes, Aula matinal, Comedor, Actividades extraescolares, Domiciliación bancaria*). Una vez revisado, pulsar "*Aceptar*" para grabar esta solicitud conjunta.

| DETALLE DE LA SOLICITUD CONJUNTA                                                                                                    | 0.De                                                                                               |
|----------------------------------------------------------------------------------------------------|----------------------------------------------------------------------------------------------------|
| Dens del alumno/a                                                                                                    |                                                                                                    |
|                                                                                                    |                                                                                                    |
|                                                                                                    |                                                                                                    |
|                                                                                                    |                                                                                                    |
|                                                                                                    |                                                                                                    |
|                                                                                                    |                                                                                                    |
|                                                                                                    |                                                                                                    |
| Dation Comunities                                                                                                    |                                                                                                    |
| Curve 2*de Educ Prena.                                                                                                    |                                                                                                    |
| Representante legal del Alumno/e metor de eded.                                                                                                    |                                                                                                    |
| U ¿Tiene recibos pendientes de pego convepondientes al año anterior?                                                                                                    |                                                                                                    |
| Il El alumno o la alumna se encuentra bajo la tutela o guarda de la Administración de la Junte de Andalucía.                                                                                                    |                                                                                                    |
| U El alumno o la alumna se encuentra en situación de dificultad secial estrema o incluido SYCA                                                                                                    |                                                                                                    |
| U El alumno o alumna es hijo o hija de mujeres atendidas en centros de acogida para mujeres víctimas de la volencia de ginero.                                                                                                    |                                                                                                    |
| U Exvictima o hijola de victima del terrorismo de conformidad con lo dispuesto en el anticulo 21 de la Lay 30/2010.                                                                                                    |                                                                                                    |
| Aula Matinal                                                                                                    |                                                                                                    |
| * Solicita Aula Matinal                                                                                                    |                                                                                                    |
| El aerucio autorenten los esta definido para este arto acadimento o no tame defensiona las fenses de invicos y fin dal mismo, par ello no puede indicar axios datas de la estricuto.<br>Para reaserar                                                                                                    |                                                                                                    |
| Fecha de presentacion de la solicitad de aula matinal: 28/5/2015 *                                                                                                    |                                                                                                    |
| El alumno o la alumna su susario del servicio de transmitte associar y su incorrenze al cartero discarte acidicio antes del insis de la insisti de la insisti |                                                                                                    |
| Queries ostantan la quarda y costoda del alumno o alumna maltan una actividad laboral o profesional remunerada que justifique la imposibilidad de atenderio en el horano establecido para la prestación del servico del Aula Mannal.                                                                                                    |                                                                                                    |
| Une de les persons que otente la guarda y custoda realiza una actividad laboral o preferional remunerada o cuna estudación académica eficial que justifique la imposibilidad de atimérico en el horano establecido para la presexon del aurico del autornal.                                                                                                    |                                                                                                    |
| La persona solicitante ha sido usuaria del servicio de aula matinal en el curso anterior.                                                                                                    |                                                                                                    |
| 1 La persona solicitante tiene algón hermano o hermana que ha xolicitado el xervicio de aula matinal.                                                                                                    |                                                                                                    |
|                                                                                                    |                                                                                                    |
| Northwry Apallidas deil Hermans/a                                                                                                    |                                                                                                    |
| * Mex.complete Das aislados: "Lunes Martes Martes                                                                                                    | Jurves Ustres                                                                                      |
| Mease O Sapt. O Dec. O Dec. O Dec. O Feb. O Mar. O Abr.                                                                                                    | O May. O Jun.                                                                                      |
|                                                                                                    |                                                                                                    |
| Consider     Consider     Consider                                                                                                    |                                                                                                    |
| Discrution contention no esta definido para este año estademico o no terre definidas las fechas de incipio y fin del manno, por ello no puede indicar estos detes de la esticitud.                                                                                                    |                                                                                                    |
| Paras regularar la información qua falta accuda a: Centro / Sarvicios oferiados / Sarvicios del centro.                                                                                                    |                                                                                                    |
| Fecha de preventación de la solicitud de comedor: 22/05/2016 *                                                                                                    |                                                                                                    |
| El alumno o la alumna está obligado a desplazame fuera de su localidad de rexidencia por inexistencia en la misma de la atapa educativa comespondente, tiene jornada escolar de mañena y tante y no dispone del servicio de transporte al mediodía o cuando tensendo solo jornada lectiva de mat                                                                                                    | ñana, debe esperar el transporte más de treinta minutos desde la finalización del horario lectivo. |
| · Queries extenties la guarda y custodia del alumno o alumne realizan una actividad laboral o profesional remunerada o exten en etuación de dependencia que justifique la imposibilidad da atenderlo en el horario establecido para la prestación del Comedor Escolar.                                                                                                    |                                                                                                    |
| Une de las personas que extenta la guarda y cuatoda enaliza una actividad laboral o preferencial remunentada o cunas extudeos construcentes a una titudación académica oficial que justifique la imposibilidad de atemárica en el horario establecido para la presección del comedor.                                                                                                    |                                                                                                    |
| La persona autointere ha sido cuuzes del servicio de consider es el careo anterno.                                                                                                    |                                                                                                    |
| La perioria solicitante cene agun nermana que ha aoicrisos el servicio de comesor escolar.                                                                                                    |                                                                                                    |
| Northern M. And Hill State and Hermannian                                                                                                    |                                                                                                    |
|                                                                                                    |                                                                                                    |
| Mes completo Dias acidados: Lurres Mártoles Mártoles -                                                                                                    | Junea Varnes                                                                                       |
| Masse 5 Sept. 0 Det. 0 Nov. 0 Det. 0 Feb. 0 Mar. 0 Abr.                                                                                                    | - May Jun.                                                                                         |
| Leisädelei esteavolien                                                                                                    |                                                                                                    |
| U Soleita Astividel Estraescolar                                                                                                    |                                                                                                    |
| Pecha de presentación de la solicitud de actividad entraexcolar:                                                                                                    |                                                                                                    |
| Indicar por orden de porfamenia las actividades extrementares en las que desea participar de las ofertas por el centro y                                                                                                    |                                                                                                    |
| publicades en el tablón de enuncos del miento:                                                                                                    |                                                                                                    |
| 1 V                                                                                                    | 2.                                                                                                 |
| 1 V                                                                                                    | 4. <b>V</b>                                                                                        |
| 1 V                                                                                                    | s. 🖤                                                                                               |
| 2.                                                                                                    | a. 🛛 🗸 🗸                                                                                           |
| 3 <b>V</b>                                                                                                    |                                                                                                    |
|                                                                                                    |                                                                                                    |
| Domiciliación Bancarla                                                                                                    |                                                                                                    |
| Triuler de la cuenta                                                                                                    |                                                                                                    |
| Cuenta Bancaria                                                                                                    |                                                                                                    |
| Códge IBAY: 15 ' Bance ' Sucurul: ' Digtes de centre: '                                                                                                    | Número de cuente:                                                                                  |
|                                                                                                    |                                                                                                    |

### Saber más...

Existen 4 apartados dentro de la solicitud conjunta que requieren de especial interés por parte del centro. Aunque los tutores legales tramiten la solicitud de servicio con algunos de estos campos marcados, en **Séneca** aparecen sin marcar.

| 🗆 El alumno o la alumna se encuentra bajo la tutela o guarda de la Administración de la Junta de Andalucía.                     |
|----------------------------------------------------------------------------------------------------|
| El alumno o la alumna se encuentra en situación de dificultad social extrema o incluido SYGA.                                   |
| 🗌 El alumno o alumna es hijo o hija de mujeres atendidas en centros de acogida para mujeres víctimas de la violencia de género. |
| Es victima o hijo/a de victima del terrorismo de conformidad con lo dispuesto en el artículo 21 de la Ley 10/2010.              |

Si la solicitud que está consolidando es de servicio complementario de transporte escolar, debe indicar en la pantalla si el alumnado tiene derecho o no al servicio y marcar, si corresponde, la parada, antes de pulsar el botón "*Aceptar*".

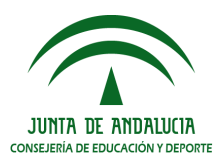

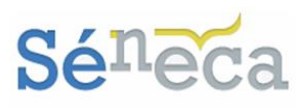

| DETALLE USUARIO/A DE SERVICIO OF | ERTADO POR EL CENTRO                        |
|----------------------------------|---------------------------------------------|
| Año académico: 2019-2020 Servi   | cio: Transporte escolar, servicio ordinario |
| Alumno/a:                        |                                             |
| Datos de la solicit              | ud                                          |
| Parada teletramitada:            | ini Alimmanan iki Plikana Alimik. 🔹         |
| Parada                           | Y                                           |
| 🗆 Solicita vehículo adaptado.    |                                             |
| Tiene derecho al servicio        |                                             |
| Motivo de exclusión:             | •                                           |
| Periodo de Particip              | ación                                       |
| Fecha de Alta:                   | Fecha de Baja:                              |
| Observaciones                    |                                             |
|                                  |                                             |
|                                  |                                             |
|                                  |                                             |

Las solicitudes consolidadas, tanto las de servicios PAC como las de transportes, en la pantalla **Relación de sobres de matrículas** quedan con el estado FINALIZADO.

| RELACIÓN DE SOBRES DE MATRÍCULAS                |                                                                                                    |                     |            |            |            |            |  | ( |
|-------------------------------------------------|----------------------------------------------------------------------------------------------------|---------------------|------------|------------|------------|------------|--|---|
| Año académico 2019-2020 • •<br>Curso: Todas • • |                                                                                                    |                     |            |            |            |            |  |   |
| Alumno/a                                        | lumeto total de registros. I<br>Iumno/a Curso Fecha de presentación Matriculación Solicitud Conjunta Transporte Autorización de recronida |                     |            |            |            |            |  |   |
|                                                 | 3º de Educ. Prima.                                                                                                    | 21/05/2019 13:13:50 | FINALIZADO | FINALIZADO | FINALIZADO | PRESENTADO |  |   |

Se reconoce que la consolidación de las solicitudes teletramitadas de servicios PAC y de servicios de transporte se ha realizado correctamente consultando respectivamente la relación de solicitudes conjuntas de servicios del centro (Centro / Servicios Ofertados / Plan de apoyo a la familia / Solicitudes conjuntas) y la opción emergente *Alumnado solicitante-Derecho al servicio* del menú Centro / Servicios Ofertados / Servicios del centro / Tipo de servicio "*Transporte Escolar*", porque éstas se ordenarán inmediatamente junto con todas las solicitudes presentadas en el centro educativo.

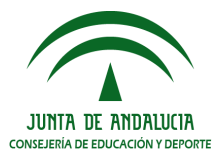

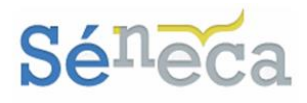

### 3.4 Gestionar autorizaciones de recogida

La gestión de autorizaciones de recogidas sigue las mismas pautas que lo explicado hasta ahora.

Al pulsar la opción **Consolidar solicitud de autorización de recogida** se abre la pantalla **Personas autorizadas para la recogida de un alumno**, a la que se accede también desde el menú **Alumnado / Autorización recogida de alumnado**.

| Alumno/a:            | Party of Lot Avenue, Burney, Street, Street, S | Date             | os alumno            |               |               |            |
|----------------------|----------------------------------------------------------------------------------------------------|------------------|----------------------|---------------|---------------|------------|
| didititio/a.         | and the second second se                                                                                                    |                  |                      |               |               |            |
| Curso: 1º de Educ. F | Prima.                                                                                                    |                  |                      |               |               |            |
|                      |                                                                                                    |                  |                      |               |               |            |
|                      |                                                                                                    | 0                | uine des del elsanos |               |               |            |
|                      |                                                                                                    | Personas auto    | Tipo de              | D             | <b>7</b> .116 |            |
| Nombre               | Primer Apeliido                                                                                                    | segundo Apellido | identificación       | DNI/Pasaporte | Telefono      | Borrar     |
| WHET'RS LOOK         | 10010010000000                                                                                                    | -Holesteinen     |                      | -1717174888   | 1071077108000 | $\bigcirc$ |
| Transfer             | (Farigram)                                                                                                    | (Entitions)      | (24) -               | -3889 77.8884 | 167507766660  |            |
|                      |                                                                                                    |                  |                      |               |               |            |
| _                    |                                                                                                    |                  |                      |               |               |            |

En pantalla se listarán las personas autorizadas para la recogida del alumnado que fueron cumplimentadas desde la autorización teletramitada en el sobre electrónico. No obstante, con el botón [Añadir] se pueden incorporar más personas, así como eliminar los que aparecen con el icono "Borrar". Para dar por finalizado la autorización de recogida pulsar el botón "*Aceptar*".

Las autorizaciones consolidadas quedan con el estado FINALIZADO en la pantalla **Relación de sobres de matrículas**.

| RELACIÓN DE SOBRES DE MATRÍCULAS                |                    |                       |               |                                  |                           |                          |   |
|-------------------------------------------------|--------------------|-----------------------|---------------|----------------------------------|---------------------------|--------------------------|---|
| Año académico 2019-2020 V *<br>Curso: Todas V * |                    |                       |               |                                  |                           |                          |   |
| Número total de registros                       | 1                  |                       |               |                                  |                           |                          |   |
|                                                 |                    |                       |               | Estado de solicit                | udes Teletramita          | das                      | - |
| Alumno/a                                        | Curso              | Fecha de presentación | Matriculación | Solicitud Conjunta<br>(Anexo II) | Transporte<br>(Anexo III) | Autorización de recogida |   |
| والالتان بعبر البلاك ليدا                       | 3º de Educ. Prima. | 21/05/2019 13:13:50   | FINALIZADO    | FINALIZADO                       | FINALIZADO                | FINALIZADO               |   |
|                                                 |                    |                       |               |                                  |                           |                          |   |
|                                                 |                    |                       |               |                                  |                           |                          |   |
|                                                 |                    |                       |               |                                  |                           |                          |   |

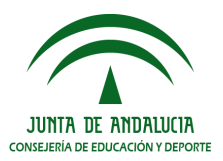

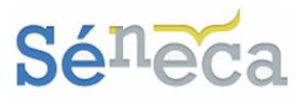

| A tener en cu                    | enta                                                                                                    |
|----------------------------------|----------------------------------------------------------------------------------------------------|
| No se pueder<br>matrícula. De ir | n consolidar autorizaciones sin antes consolidar la solicitud de<br>ntentarlo el sistema informará al respecto.                                                                                                    |
|                                  | No se ha encontrado una matrícula para este Alumno en este Centro           Aceptar           Image: Control of the second second s |

Relacionado con el estado de las solicitudes teletramitadas advertir que existen otros tres estados:

- ANULADO: Este estado sucede cuando el centro pulse la opción emergente *Anular sobre*. Todas las solicitudes teletramitadas por el mismo alumnado en el sobre electrónico pasan a este estado.
- BORRADA POR EL CENTRO: Este estado es una consecuencia de borrar la solicitud desde el centro, concretamente desde la opción emergente *Borrar solicitud* que aparece disponible en los correspondientes módulos de cada tipo de trámite, sólo cuando el estado del registro es PRESENTADO. A pesar de eliminar el registro, en Secretaría Virtual el trámite sigue viéndose como presentado.
- NO PROCEDE: Pueden encontrarse solicitudes teletramitadas con este estado en el supuesto que se tramite electrónicamente para el mismo alumnado más de una solicitud y se haya consolidado una de ellas. Así como también puede encontrárselo si se teletramita una solicitud para el alumnado y a la vez se presenta otra físicamente en el centro y ésta es grabada antes de consolidarse la teletramitada.

### A tener en cuenta...

Si el centro consolida el impreso de matrícula de un alumno que ya tiene grabada en el sistema su matrícula para ese año y curso, a la misma se traslada la fecha de la matrícula teletramitada, la elección de la religión seleccionada y los datos que el solicitante haya modificado a través del sobre electrónico de matrícula. El estado del impreso de matrícula quedará FINALIZADO.

Otras opciones emergentes que puede encontrarse en la relación de sobres de matrículas son:

- **Descargar sobre completo:** Obtiene todos los impresos de solicitudes cumplimentados.
- Descargar documentación adjunta: Esta opción sólo aparece cuando al trámite lo acompaña documentación adjunta.

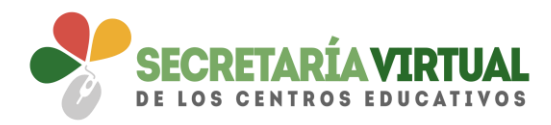

### SECRETARÍA VIRTUAL: SOBRE ELECTRÓNICO DE MATRÍCULA

Introducción

- 1. Datos familiares
- 2. Datos personales
- 3. Datos solicitud
- 4. Adjuntar documentación
- 5. Confirmar

### <u>INTRODUCCIÓN</u>

La funcionalidad que se implantó, en el servicio web **Secretaría Virtual** de la Consejería de Educación y Deporte de la Junta de Andalucía, a partir del proceso de escolarización del curso escolar 2018/2019, que permitía a los representantes legales y tutores legales del alumnado de enseñanzas de **segundo ciclo de Educación Infantil o Primaria** presentar y tramitar de forma electrónica el sobre de matrícula, y con ella la solicitud de servicios PAC y del servicio complementario de Transporte Escolar, si el centro tuviera, también será de aplicación, a partir de este próximo curso 2019/2020, para el alumnado que vayan a cursar enseñanzas de **Educación Secundaria Obligatoria.** 

Para realizar este trámite de forma electrónica hay que acceder al servicio web (https://<u>www.juntadeandalucia.es/educacion/secretariavirtual/</u>), en los plazos que la normativa establece para hacer estas diligencias.

|                   | CONSEJERÍA DE EDUCACIÓN                                                                                                    | SECRETARÍAVIRTUAL<br>DE LOS CENTROS EDUCATIVOS                                                                                                    |
|-------------------|----------------------------------------------------------------------------------------------------|----------------------------------------------------------------------------------------------------|
| Novedad           | les                                                                                                    |                                                                                                    |
| Consulta          | 15                                                                                                    | Solicitudes                                                                                                    |
| 23<br>MAY<br>2018 | Prueba para la obtención del título de graduado en educación secundaria<br>obligatoria para personas mayores de 18 años (Convocatoria Junio 2018).<br>Admisión Provisional.       | 24 - 30<br>MAY MAY<br>Formulario de alegaciones.<br>2018 2018                                                                                                    |
| 23<br>MAY<br>2018 | Pruebas acceso a Ciclos Formativos Consulta de admitidos y excluidos.<br>Convocatoria Ordinaria. Provisional.                                                                     | 01 - 31<br>MAY MAY<br>2018 2018                                                                                                    |
| 08<br>MAY<br>2018 | Certificado de calificaciones individuales de Pruebas Libres de Obtención de<br>Título ESO                                                                                        | 01 - 31<br>Inscripción en las pruebas de acceso a las enseñanzas artísticas superiores y<br>admisión en los centros públicos<br>2018                                           |
| 08<br>MAY<br>2018 | Certificado de obtención de título de ESO mediante la Convocatoria de Pruebas<br>Libres                                                                                           | 28 - 01<br>Solicitud de clave ICAT para procedimientos telemáticos de Formación Profesional<br>y Educación Permanente que requieren información de carácter tributario<br>2018 |
| 07<br>MAY<br>2018 | Prueba para la obtención del título de graduado en educación secundaria<br>obligatoria para personas mayores de 18 años (Convocatoria Abril 2018).<br>Calificaciones definitivas. | 11<br>MY<br>2017 Solicitud de certificados del alumnado pertenecientes a IEDA                                                                                                  |

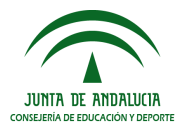

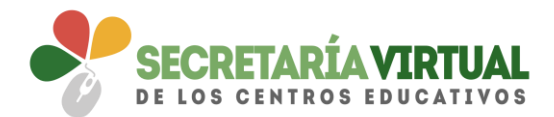

Dentro del servicio web, seleccionar la opción **Solicitudes** y de entre las pestañas disponibles escoger **Matriculación**. Dentro de la pestaña **Matriculación** se localiza, si está en plazo, el trámite **Sobre electrónico de matrícula (Segundo Ciclo de Infantil y Primaria)** o el trámite **Sobre de Matrícula Educación Secundaria Obligatoria** 

| JUNITA DE ANDALIXIA                  | SEJERÍA DE EDUCACIÓN SECRETARÍAVIR DE LOS CENTROS EDUC               | TUAL<br>Ativos |
|--------------------------------------|----------------------------------------------------------------------|----------------|
| 希 Inicio 🛛 🖋 So                      | icitudes 📰 Consultas → Acceso 🛗 Calendario Escolar                   |                |
| Admisión                             | Alegación Matriculación Otras Solicitudes                            |                |
| 28-08                                | Sobre electrónico de matricula (Segundo Ciclo de Infanti y Primaria) | •              |
| 28-15<br>*** ***                     |                                                                      | *)             |
| 288-113<br>1881 - 113<br>1891 - 1891 | Materials are the foreign the constantion or programming product and | •2             |
| 288-110<br>1007 - 101<br>1017 - 101  | Sarralado facilhana, preparara alifas.                               | •)             |
|                                      |                                                                      |                |

### Saber más...

Aunque mayoritariamente los ejemplos expuestos en adelante son de Educación Primaria, sirva también como explicativo para Secundaria, porque el funcionamiento es igual.

Al seleccionar el trámite se ofrece las distintas formas de acceso disponibles para realizarlo.

| Acceso a Sobre electrónico | de matrícula          | 831) (71829)                                                                                                    |            |
|----------------------------|-----------------------|----------------------------------------------------------------------------------------------------|------------|
| <b></b>                    | Autenticación         | Podrá presentar la solicitud sin necessidad de desplazarse al centro educativo, sin necessidad de tener instalado su<br>centificado digital.                                                                                                    | • Acceder  |
| - dni G                    | Certificado Digital   | Podrá presentar la solociud sin necesidad de desplazarse al contro educativo. Para ello necesitarà tener instalado en el<br>ninegador su certificado digital personal. Si no dispone de certificado digital, puede consultar cómo obtenerlo en la web<br>de la INANT. | Acceder    |
| cl@ve                      | Autenticación - Cl@ve | Podel presentar la solicitud sin recessitad de desplozarse al centra educativo, sin recessitad de tener instalada su<br>centificada digital.                                                                                                    | 4) Acceder |
|                            |                       |                                                                                                    |            |

Aunque la cumplimentación del sobre electrónico de matrícula es similar con independencia a la forma de acceso, la presentación tiene una ligera variación.

El acceso mediante Certificado Digital requiere de tener instalado en el navegador web un certificado digital y por tanto su presentación es por autofirma. Mientras que el acceso por Autenticación-Cl@ve o por Autenticación la firma es mediante código recibido por SMS.

En estos 5 pasos se resume el procedimiento completo en Secretaría Virtual.

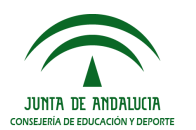

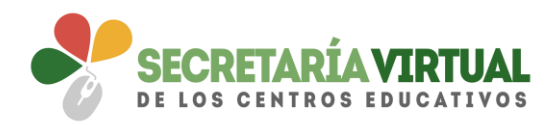

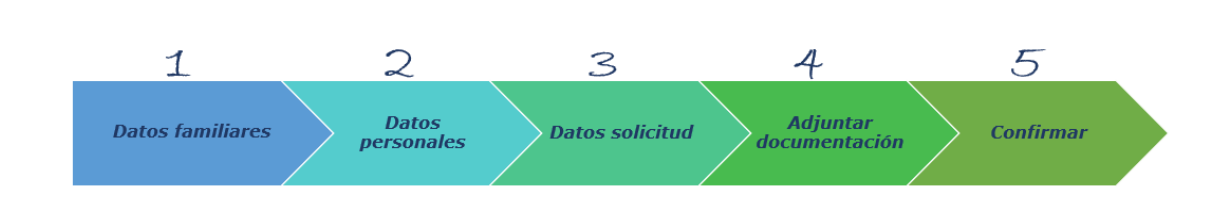

### <u>1. DATOS FAMILIARES</u>

El sistema, después de escoger el modo de acceso, muestra por defecto en pantalla el alumnado menor de 18 años tutelado.

| vre electrón | nico de matrícula                                                                            |                             |             | <b>(</b> )<br>Ayuda |
|--------------|----------------------------------------------------------------------------------------------|-----------------------------|-------------|---------------------|
| Datos Fan    | niliares O Datos personales > O Datos Solicitud > O Adjuntar documentación > O Confirmar > O | Fin                         |             |                     |
| Seleccion    | e el/la alumno/a que desee matricular                                                        |                             |             |                     |
|              | Alumno/a:                                                                                    |                             |             |                     |
|              | Realizar matrícula en:                                                                       | Permanencia en el<br>centro | SELECCIONAR |                     |
|              | Alumno/a:                                                                                    |                             |             |                     |
|              | Realizar matrícula en:                                                                       | Permanencia en el<br>centro | SELECCIONAR |                     |
|              |                                                                                              |                             |             |                     |

En la imagen anterior se aprecia el alumnado que puede continuar con el procedimiento para permanecer el próximo curso en el mismo centro y en la siguiente un ejemplo de un solicitante de nueva admisión.

| Alumno/a:              |                |             |
|------------------------|----------------|-------------|
| Realizar matrícula en: | Nueva admisión | SELECCIONAR |
| (anothe)               |                |             |

En el supuesto que el alumnado curse el próximo año un curso/etapa distinta al trámite seleccionado, en pantalla aparece el literal *<No puede realizar la matrícula puesto que no se corresponde a este nivel educativo>.* 

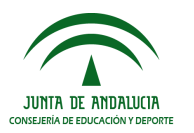

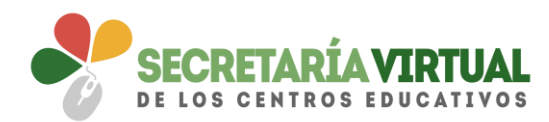

| Sobre electrónico d | le matrícula (Segundo Ciclo de Infantil y Primaria)                                                                                                    |                                                                                        | Ayuda    |
|---------------------|----------------------------------------------------------------------------------------------------|----------------------------------------------------------------------------------------|----------|
| Datos Familiares    | O Datos personales  O Datos Solicitud  O Adjuntar documentación  O Confirmar  O Din                                                                                                    |                                                                                        |          |
| Seleccione el/la    | alumno/a que desee matricular                                                                                                    |                                                                                        |          |
|                     | Alumno/2:                                                                                                    | No puede realizar la matricula puesto que no se corresponde a<br>este nivel educativo. |          |
|                     | Alumnoiz: "entricula en: "entrica entrica entr | Permanencia en el centro SE                                                            | LECTONAR |
|                     |                                                                                                    |                                                                                        |          |

Para continuar con el sobre electrónico de matrícula del alumnado pulsar el botón [Seleccionar]. Al hacerlo se llega al siguiente paso del proceso.

| Sobre electrónico de matrícula (Segundo Ciclo de Infantil y Primaria)                                            | <b>i</b><br>Ayuda |
|----------------------------------------------------------------------------------------------------|-------------------|
| Datos familiares     O Datos personales. > O Datos Solicitud. > O Adjuntar documentación. > O Confirmar. > O Fin |                   |
| Seleccione el/la alumno/a que desee matricular                                                                   |                   |
| Alumo/a:                                                                                                    |                   |
| Realizar matricula en: SELECCIONAR                                                                               |                   |
| Alumno/a:                                                                                                    |                   |
| I CIMINITALI CIN                                                                                                 |                   |
|                                                                                                    |                   |

### 2. DATOS PERSONALES

Este siguiente paso muestra en pantalla a modo de formulario los *Datos de la persona solicitante* y los *Datos familiares*.

Conviene revisar que esa información cargada, procedente del sistema de información **Séneca**, es correcta y asegurarse que todos los campos requeridos en el formulario como obligatorios, que son los marcados con un asterisco en rojo, están cumplimentados. Del mismo modo se aconseja que si algún dato es erróneo lo modifique para subsanarlo.

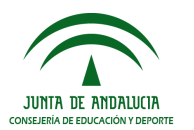

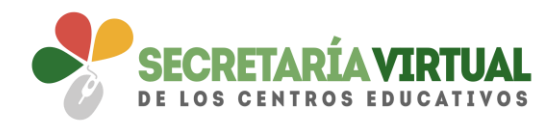

| Sobre electrónico de matrícula (Segundo Ciclo de Infantil    | Primaria)               |                                 |                                                 |                                               |                                         | ()<br>Ayuda |
|--------------------------------------------------------------|-------------------------|---------------------------------|-------------------------------------------------|-----------------------------------------------|-----------------------------------------|-------------|
| Datos Familiares     O Datos Solicitud     O Datos Solicitud | djuntar documentación 1 | O Confirmar 🔰 O Fin             |                                                 |                                               |                                         |             |
| Datos de la persona solicitante                              |                         |                                 |                                                 |                                               |                                         |             |
| Nombre: *                                                    |                         | Primer apellido: *              |                                                 | Segundo apellido:                             |                                         |             |
| Sexo: *                                                      | Fecha de nacimiento:    | *                               | Tipo de documentación:<br>Tipo de documentación | ×                                             | NIF/NIE/Pasaporte:<br>NIF/NIE/Pasaporte |             |
| Nacionalidad: *<br>Española                                  | x v                     | País de nacimiento: *<br>España | X Y                                             | Localidad extranjera:<br>Localidad extranjera | 3                                       |             |
| Provincia de nacimiento: *<br>Sevilia                        | X Y                     | Municipio de nacimiento: *      | × *                                             | Localidad de nacimier                         | nto: *                                  | х х         |
| Provincia de residencia: *<br>Sevilia                        | ж т                     | Municipio de residencia: *      | * *                                             | Localidad de residenci                        | iac *                                   | × *         |
| Tipo de vía: *<br>Urb.                                       | ××                      | Nombre de la vía: *             |                                                 |                                               | Código postal: *                        |             |
| Número: *                                                    | Piso:<br>Piso           |                                 | Letra:                                          |                                               | Escalera:<br>Escalera                   |             |
| Teléfono: *                                                  |                         | Correo electrónico:             |                                                 |                                               |                                         |             |

Datos personales - Fragmento Datos de la persona solicitante

| Datos familiares      |                        |                                     |                   |                      |                                  |
|-----------------------|------------------------|-------------------------------------|-------------------|----------------------|----------------------------------|
| Representante Legal 1 |                        |                                     |                   |                      |                                  |
| Nombre: *             | Primer apellido: *     |                                     | Segundo apellido: |                      |                                  |
| Sexo: *               | Fecha de nacimiento: * | Tipo de documentación: *<br>NIF/NIE |                   | NIF/NiE/Pasaporte: 1 |                                  |
| Teléfono: *           | Correo electrónico:    | Móvii:                              |                   |                      | En calidad de: * Seleccione *    |
| lepresentante Legal 2 |                        |                                     |                   |                      |                                  |
| Nombre: *             | Primer apellido: *     |                                     | Segundo apellido: |                      |                                  |
| Sexo:<br>© Hombre     | Fecha de nacimiento; * | Tipo de documentación: *<br>NIF/NIE | ×                 | NIF/NIE/Pasaporte: * | •                                |
| Feléfono: *           | Correo electrónico:    | Móvil:<br>• Móvil                   |                   |                      | En calidad de: *<br>Seleccione * |

### Datos personales - Fragmento Datos familiares

| Guardia y Custodia del menor                                                                                   |                                 |
|----------------------------------------------------------------------------------------------------|---------------------------------|
| Fin caso de separación, divorcio o situación de acogmiento ¿quien tene la custodía del menon?; *     Seleminon |                                 |
|                                                                                                    |                                 |
| Los campos marcados con * son obligatorios.                                                                    | ← Anterior OGuardar Siguiente → |

Datos personales - Fragmento Guardia y Custodia del menor

Conforme con toda la información, puede continuar con la tramitación del sobre electrónico de matrícula pulsando el botón [Siguiente] o guardar lo gestionado hasta el momento pulsando el botón [Guardar]. Si continua con el proceso, el sistema le lleva al siguiente paso (*Datos solicitud*).

Si guardó la información, para continuar con el sobre electrónico de matrícula más adelante, puede volver a retomarlo por donde quedó. Porque el sobre electrónico de matrícula queda con el estado BORRADOR. En este supuesto, pulse [Continuar] para avanzar al siguiente paso del procedimiento (*Datos solicitud*) o anule si prefiere rechazar esta solicitud de sobre electrónico de matrícula.

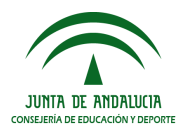

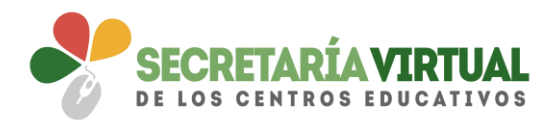

| Mis solicitudes                              |                         |                        |
|----------------------------------------------|-------------------------|------------------------|
| Sobre electrónico de matrícula               |                         |                        |
| Solicitante:<br>> Fecha última modificación: | Estado: <b>BORRADOR</b> | 🛦 Continuar 🛛 🗙 Anular |
|                                              |                         |                        |

### Saber más...

Las solicitudes de sobres electrónicos de matrículas anulados, a pesar de quedar registrados en **Secretaría Virtual** en la ventana *Mis solicitudes*, carecen de importancia porque no tienen validez.

| ~                                                     |                 |                       |
|-------------------------------------------------------|-----------------|-----------------------|
| Sobre electrónico de matrícula                        |                 |                       |
| (solicitud № 1)<br>Solicitante:<br>> Fecha anulación: | Estado: ANULADO | × Solicitud no válida |

### 3. DATOS SOLICITUD

Llegado a este paso es donde se visualizan los impresos obligatorios de matriculación y las autorizaciones. Así cómo los documentos informativos adicionales que el centro educativo creó conveniente adjuntar al sobre electrónico de matrícula, desde el sistema de información **Séneca**.

Si el centro tuviera servicios PAC y servicio complementario de transporte Escolar, también se verían sus impresos pendientes de rellenar. Y si el sobre de matrícula electrónico que está cumplimentando es de un alumnado de 3º o 4º curso de ESO también se tiene acceso a una funcionalidad que permite realizar el abono del seguro escolar vía online.

Sirvan las siguientes imágenes como ejemplo de los trámites que se pueden encontrar en este apartado.

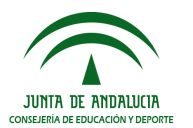

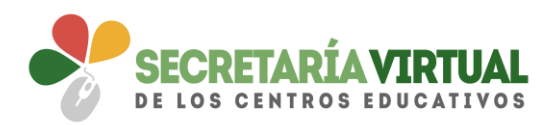

| Sobre electrónico de matrícula (Segundo Ciclo de Infantil y Primaria)                                                                                             |              |         |          | <b>1</b><br>Ayuda |
|----------------------------------------------------------------------------------------------------|--------------|---------|----------|-------------------|
| Datos Familiares > O Datos personales > Datos Solicitud > O Adjuntar documentación > O Confir                                                                     | rmar 👂 O Fin |         |          |                   |
| Impresos a relienar para el/la alumno/a:                                                                                                    |              |         |          |                   |
| Impreso                                                                                                    | Obligatorio  | Relleno |          |                   |
| Matrícula Primaria.<br>[2] Circular Calendario próximo curso<br>[2] Normas de convivencia escolar                                                                 | SI           | No      | RELLENAR |                   |
| Servicio de Aula Matinal, Comedor Escolar o<br>Actividades Extraescolares<br>Comedor Escolar                                                                      | NO           | No      | RELLENAR |                   |
| La solicitud de bonificación de servicios se realizará del día                                                                                                    |              |         |          |                   |
| Servicio Complementario de Transporte Escolar.                                                                                                    | NO           | NO      | RELLENAR |                   |
| Autorizaciones                                                                                                    | Sí           | No      | RELLENAR |                   |
| <ul> <li>Autorización de recogida a persona distinta al padre, madre o tutores legales del alumno/a</li> <li>Autorización del uso de imagen del menor.</li> </ul> |              |         |          |                   |
| Otros documentos informativos:                                                                                                    |              |         |          |                   |

Para descargar esta información adicional que el centro adjunta al sobre electrónico de matrícula basta con pulsar sobre el mismo.

| Sobre electrónico de matrícula (Segundo Ciclo de Infantil y Primaria)                                                                                              |              |         |          | <b>A</b> yuda |
|----------------------------------------------------------------------------------------------------|--------------|---------|----------|---------------|
| Datos Familiares > © Datos personales > ● Datos Solicitud ● O Adjuntar documentación > O Confir                                                                    | rmar 👂 O Fin |         |          |               |
| Impresos a relienar para el/la alumno/a:                                                                                                    |              |         |          |               |
| Impreso                                                                                                    | Obligatorio  | Relleno |          |               |
| Matrícula Primaria.                                                                                                    | Sí           | No      | RELLENAR |               |
| Servicio de Aula Matinal, Comedor Escolar o<br>Actividades Extraescolares                                                                                          | NO           | 80      | RELLENAR |               |
| Servicio Complementario de Transporte Escolar.                                                                                                    | NO           | NO      | RELLENAR |               |
| Autorizaciones                                                                                                    | Sí           | No      | RELLENAR |               |
| <ul> <li>Autorización de recogida a persona distinta al padre, madre o tutores legales del alumno/a.</li> <li>Autorización del uso de imagen del menor.</li> </ul> |              |         |          |               |
| Otros documentos informativos:<br>庐Inscripción Ampa                                                                                                    |              |         |          |               |

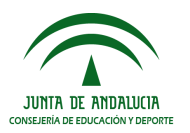

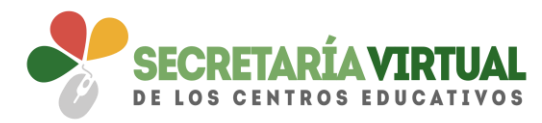

Si el centro educativo no hubiese adjuntado documentación adicional en ninguna de las categorías, sólo aparecen los impresos a rellenar.

| obre electrónico de matrícula (Segundo Ciclo de Infantil y Prim                                                                                        | aria)                           |         |          | <b>đ</b><br>Ayuda |
|----------------------------------------------------------------------------------------------------|---------------------------------|---------|----------|-------------------|
| Datos Familiares      O Datos personales      Datos Solicitud     O Adjuntar                                                                           | documentación 👂 🔿 Confirmar 📏 🤇 | O Fin   |          |                   |
| Impresos a rellenar para el/la alumno/a:                                                                                                    | 1000                            |         |          |                   |
| Impreso                                                                                                    | Obligatorio                     | Relleno |          |                   |
| Matrícula Primaria.                                                                                                    | Sf                              | No      | RELLENAR |                   |
| Servicio de Aula Matinal, Comedor Escolar o<br>Actividades Extraescolares                                                                              | No                              | No      | RELLENAR |                   |
| La solicitud de bonificación de servicios se realizará del día                                                                                         | angel inerettern.               |         |          |                   |
| Servicio Complementario de Transporte Escolar.                                                                                                    | No                              | No      | RELLENAR |                   |
| Autorizaciones                                                                                                    | Sí                              | No      | RELLENAR |                   |
| <ul> <li>- Autorización de recogida a persona distinta al padre, madre o tutores legales de<br/>- Autorización del uso de imagen del menor.</li> </ul> | el alumno/a.                    |         |          |                   |

Si el centro educativo no dispone de servicios PAC ni de servicio de transporte escolar, sólo se muestra en este paso el impreso electrónico de la matriculación y de las autorizaciones. Sirva de ejemplo la siguiente imagen.

| Impresos a rellenar para el/la alumno/a:                                                                                    |                   |         |          |  |
|----------------------------------------------------------------------------------------------------|-------------------|---------|----------|--|
| mpreso                                                                                                    | Obligatorio       | Relleno |          |  |
| Natrícula Primaria.                                                                                                    | Sí                | No      | RELLENAR |  |
| Autorizaciones                                                                                                    | Sí                | No      | RELLENAR |  |
| - Autorización de recogida a persona distinta al padre, madre o tutores lega<br>- Autorización del uso de imagen del menor. | les del alumno/a. |         |          |  |

En el supuesto de cumplimentar un sobre electrónico de matrícula de un alumnado de 3º o 4º de ESO, aparece el trámite obligatorio, que se corresponde con el pago del seguro escolar. (Ver imagen siguiente)

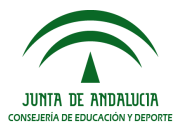

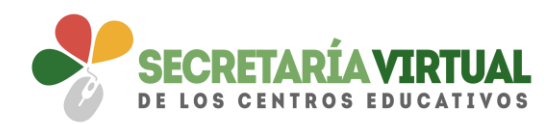

| Sobre de Matrícula Educación Secundaria Obligatoria                                                                              |                                     |         |                   | Ayuda |
|----------------------------------------------------------------------------------------------------|-------------------------------------|---------|-------------------|-------|
| Datos Familiares      O Datos personales      O Datos Solicitud     O Adjuntar docum                                             | nentación 🗦 🔾 Confirmar 🗦 🔾 Fin     |         |                   |       |
| Impresos a rellenar para el/la alumno/a:                                                                                         |                                     |         |                   |       |
| Impreso Pago Seguro Escolar                                                                                                    | Obligatorio                         | Relleno |                   |       |
| Matricula Educación Secundaria Obligatoria.                                                                                      | SI                                  | No      | ✓ RELLENAR        |       |
| Autorizaciones                                                                                                    | SI                                  | No      |                   |       |
| <ul> <li>Autorización de recogida a persona distinta al padre, mad</li> <li>Autorización del uso de imagen del menor.</li> </ul> | ire o tutores legales del alumno/a. |         |                   |       |
| Pago Seguro Escolar                                                                                                    | SI                                  | No      |                   |       |
| Los campos marcados con * son obligatorios.                                                                                      |                                     |         | ✦Anterior Siguier | ite 🌶 |

Este paso (*Datos Solicitud*) es bastante descriptivo, en cuanto al estado de cumplimentación de los impresos. Se diferencian los que están o no rellenos y los que son o no obligatorios de cumplimentar.

| Sobre electrónico de matrícula (Segundo Ciclo de Infantil y Primaria)                                                                                           |                 |         | ()<br>Ayuda |
|----------------------------------------------------------------------------------------------------|-----------------|---------|-------------|
| Datos Familiares >      Datos personales >      Datos Solicitud     O Adjuntar documentación > O Con                                                            | nfirmar 🔰 🔿 Fin |         |             |
| Impresos a relienar para el/la alumno/a:                                                                                                    |                 |         |             |
| Impreso                                                                                                    | Obligatorio     | Relleno |             |
| Matrícula Primaria.<br>ゐ Circular Calendario próximo curso<br>ゐ Normas de convivencia escolar                                                                   | SI              | NO      | RELLENAR    |
| Servicio de Aula Matinal, Comedor Escolar o<br>Actividades Extraescolares<br>应 Comedor Escolar                                                                  | NO              | No      | RELLENAR    |
| La solicitud de bonificación de servicios se realizará del dia                                                                                                  |                 |         |             |
| Servicio Complementario de Transporte Escolar.                                                                                                    | No              | NO      | RELLENAR    |
| Autorizaciones                                                                                                    | Si              | No      | RELLENAR    |
| <ul> <li>Autorización de recogida a persona distinta al padre, madre o tutores legales del alumno</li> <li>Autorización del uso de imagen del menor.</li> </ul> | ɔ/a.            |         |             |
| Otros documentos informativos:                                                                                                    |                 |         |             |

La formalización de cada tipo de impreso (Matriculación, Servicios PAC, Transporte, y Autorizaciones) no difiere de la cumplimentación del formulario en formato papel, así como el Pago del Seguro Escolar. Para cumplimentar los impresos pulsar el botón [Rellenar].

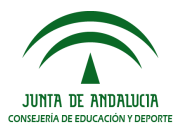

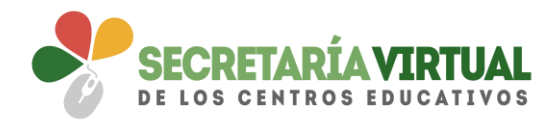

### 3.1 CUMPLIMENTAR IMPRESO DE MATRÍCULA

En la cumplimentación de la solicitud de matrícula tener en cuenta que si el trámite es de cursos de segundo ciclo de Educación Infantil y Primaria seleccionar de las enseñanzas de religiones regladas por el centro educativo la que el alumnado va a cursar el próximo curso y si el trámite se corresponde con algún curso de ESO seleccionar el itinerario que el solicitante va a cursar.

| Sobre electrónico de matrícula (Segundo        | o Ciclo de Infantil y Primaria)       |                           |   |                    |              | ()<br>Ayuda |
|------------------------------------------------|---------------------------------------|---------------------------|---|--------------------|--------------|-------------|
| O Datos Familiares > O Datos personales > O Da | tos Solicitud 🔉 🔿 Adjuntar documentac | ión 🔰 🔿 Confirmar 🏓 🔾 Fin |   |                    |              |             |
| Matrícula Primaria. Para el/la alumno          | /a:                                   |                           |   |                    |              |             |
| 3. Datos de matrícula                          |                                       |                           |   |                    |              |             |
| Centro docente en el que se matricula:         |                                       |                           |   |                    |              |             |
| Provincia: *                                   |                                       | Municipio: *              |   |                    | Localidad: * |             |
| Sevilla                                        | ٣                                     | Earman                    |   | ٣                  | Egeneration  | ٣           |
| Centro: *                                      |                                       |                           |   |                    |              | ٣           |
| Enseñanza:                                     |                                       |                           |   | Curso: *           |              |             |
| Educación Primaria                             |                                       |                           | ٠ | 1º de Educ. Prima. |              | ٠           |
|                                                |                                       |                           |   |                    |              |             |
| 4. Enseñanza de Religión                       |                                       |                           |   |                    |              |             |
| ~                                              |                                       |                           |   |                    |              |             |
| Religión y alternativas: *                     |                                       |                           |   |                    |              |             |
| Seleccione una enseñanza                       |                                       |                           | * |                    |              |             |
|                                                |                                       |                           |   |                    |              |             |
|                                                |                                       |                           |   |                    |              |             |

Datos solicitud – Fragmento Datos de matrícula Ed. Primaria - Enseñanza de religión

Como novedad se incluye en este paso de *Datos Solicitud* la posibilidad de indicar otros datos de interés, tales como si el alumnado padece alguna enfermedad, necesita medicación o tiene intolerancia alimentaria, rellenando el formulario habilitado para ello, y de añadir la imagen del alumnado en su ficha, pulsando la opción [PULSE AQUÍ].

| ~                                              |                                 |  |
|------------------------------------------------|---------------------------------|--|
| Padece alguna enfermedad? No 🛛 Sí              | En caso afirmativo especificar: |  |
| Sigue algún tratamiento periódico? 🔿 No 🛛 Sí   | En caso afirmativo especificar: |  |
| Presenta alergias a medicamentos? 🔿 No 🛛 Sí    | En caso afirmativo especificar: |  |
| Presenta intolerancias alimentarias? 🔿 No 🛛 Sí | En caso afirmativo especificar: |  |
| Otras:                                         |                                 |  |
| Otras especificar                              |                                 |  |

Datos solicitud – Fragmento Otros datos de interés

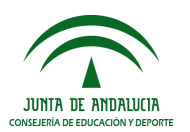

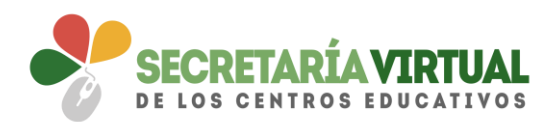

| PARA SELECCIONAR UNA IMAGEN DESDE SU EQ | JIPO: JPG, JPEG, Ó .PNG PULSE AQUÍ |  |
|-----------------------------------------|------------------------------------|--|
|                                         |                                    |  |

Datos solicitud – Fragmento Imagen para la ficha del alumno o alumna

Una vez localizada la imagen en nuestro archivo local, seleccionarla para que ésta se muestre al final del formulario. Utilizar la barra de herramientas habilitada para conseguir el resultado deseado. Conforme con la foto, pulsar la opción [Guardar foto] y para finalizar la grabación del impreso de matrícula pulsar [Guardar]

|--|

Datos solicitud – Fragmento Imagen para la ficha del alumno o alumna

Cuando guarde el impreso electrónico de matrícula, este aparecerá como relleno.

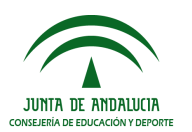

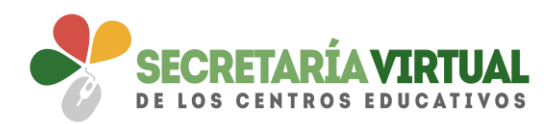

| bre electronico de matrícula (Segundo Ciclo de Infantil y Primaria)                                                                                                    |                 |         |              | Ayuda |
|----------------------------------------------------------------------------------------------------|-----------------|---------|--------------|-------|
| Datos Familiares > © Datos personales > © Datos Solicitud     O Adjuntar documentación > O Co                                                                                                    | nfirmar 🕽 O Fin |         |              |       |
| Impresos a rellenar para el/la alumno/a: 🖬 कांग्रेस 🖉 कांग्रेस 🖉                                                                                                    |                 |         |              |       |
| mpreso                                                                                                    | Obligatorio     | Relleno |              |       |
| Matrícula Primaria.<br>(A Circular Calendario próximo curso<br>(A Normas de convivencia escolar                                                                                                    | Sí              | Si      | EDITAR X Anu | ar    |
| ervicio de Aula Matinal, Comedor Escolar o<br>Actividades Extraescolares<br>Comedor Escolar                                                                                                    | No              | No      | RELLENAR     |       |
| La solicitud de bonificación de servicios se realizará del día                                                                                                    |                 |         |              |       |
| iervicio Complementario de Transporte Escolar.                                                                                                    | NO              | NO      | RELLENAR     |       |
| Autorizaciones                                                                                                    | Sí              | NO      | RELLENAR     |       |
| <ul> <li>- Autorización de recogida a persona distinta al padre, madre o tutores legales del alumi</li> <li>- Autorización de actividades extraescolares y complementarias en la localidad.</li> </ul> | no/a.           |         |              |       |
| Dtros documentos informativos:                                                                                                    |                 |         |              |       |

La aplicación permite, si fuese necesario, editar el impreso si quiere hacer cambios o anularlo si quiere rechazarlo. Al editar, accede de nuevo al formulario. Y sí por el contrario anula, a pesar de que esa solicitud de sobre electrónico de matrícula queda anulada, puede volver a cumplimentar el impreso como si no lo hubiese rellenado pulsando el botón [Rellenar].

| Sobre electrónico de matrícula (Segundo Ciclo de Infantil y Primaria)                                                                                            |                |         |          | <b>A</b> yuda |
|----------------------------------------------------------------------------------------------------|----------------|---------|----------|---------------|
| Datos Familiares > © Datos personales > ● Datos Solicitud      O Adjuntar documentación > O Con                                                                  | firmar 👂 O Fin |         |          |               |
| Impresos a rellenar para el/la alumno/a:                                                                                                    |                |         |          |               |
| Impreso                                                                                                    | Obligatorio    | Relleno |          |               |
| Matrícula Primaria.<br>♪ Circular Calendario próximo curso<br>♪ Normas de convivencia escolar                                                                    | Si             | NO      | RELLENAR |               |
| Servicio de Aula Matinal, Comedor Escolar o<br>Actividades Extraescolares<br>🖻 comedor Escolar                                                                   | No             | NO      | RELLENAR |               |
| Servicio Complementario de Transporte Escolar.                                                                                                    | No             | No      | RELLENAR |               |
| Autorizaciones                                                                                                    | Si             | No      | RELLENAR |               |
| <ul> <li>Autorización de recogida a persona distinta al padre, madre o tutores legales del alumnov</li> <li>Autorización del uso de imagen del menor.</li> </ul> | 'a.            |         |          |               |
| Otros documentos informativos:<br>🔁 inscripción Ampa                                                                                                    |                |         |          |               |

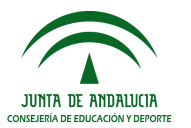

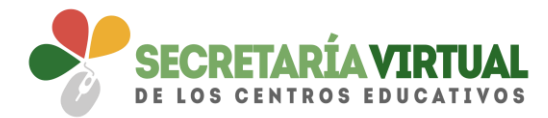

**Recordemos** que las solicitudes de sobres electrónicos de matrículas anulados, a pesar de quedar registrados en **Secretaría Virtual** en la ventana *Mis solicitudes*, carecen de importancia porque no tienen validez.

| Mis solicitudes                    |                 |                       |
|------------------------------------|-----------------|-----------------------|
| Sobre electrónico de matrícula     |                 |                       |
| Solicitante:<br>> Fecha anulación: | Estado: ANULADO | ¥ Solicitud no válida |

Si después de cumplimentar el impreso de matrícula decide pasar al siguiente paso (Adjuntar documentación) pulsando el botón [Siguiente], teniendo pendiente de rellenar impresos considerados como obligatorios, el sistema informará al respecto.

Independientemente se acepte o se cancele este mensaje, no podrá avanzar hasta que cumplimente todos los impresos considerados como obligatorios. Sólo cuando no tenga pendiente ningún impreso obligatorio sin rellenar es cuando se puede avanzar al siguiente paso (*Adjuntar documentación*).

| Confi  | nar                                                                                                    | х |
|--------|----------------------------------------------------------------------------------------------------|---|
| No ha  | mplimentado los siguientes impresos:                                                                                                    |   |
|        | Servicio de Aula Matinal, Comedor Escolar o Actividades Extraescolares<br>Servicio Complementario de Transporte Escolar.<br>Autorizaciones |   |
| ¿Desea | ontinuar?                                                                                                    |   |
|        |                                                                                                    |   |

En pantalla también se muestra información al respecto de los errores en el formulario.

|                                                                                                    | ue manur y Fimana)                                            |                            | Ayuda |
|----------------------------------------------------------------------------------------------------|---------------------------------------------------------------|----------------------------|-------|
| Datos Familiares 🗲 🔿 Datos personales 🗲 🕒 Datos So                                                                                                    | icitud O Adjuntar documentación > O Confirmar > 0             | O Fin                      |       |
|                                                                                                    | favor, revise sus datos.                                      |                            |       |
| 🔿 Existen errores en el formulario. Por f                                                                                                    |                                                               |                            |       |
| <ul> <li>Existen errores en el formulario. Por 1</li> <li>1. Revise los datos antes de continuar. Hay imp</li> </ul>                                                                 | resos que no ha terminado de cumplimentar y so                | n obligatorios.            |       |
| <ul> <li>Existen errores en el formulario. Por 1</li> <li>Revise los datos antes de continuar. Hay imp</li> </ul>                                                                    | resos que no ha terminado de cumplimentar y so                | n obligatorios.            |       |
| Existen errores en el formulario. Por 1<br>1. Revise los datos antes de continuar. Hay imp<br>mpresos a rellenar para el/la alumno/a:                                                | resos que no ha terminado de cumplimentar y so                | n obligatorios.            |       |
| Existen errores en el formulario. Por 1     Existen errores en el formulario. Por 1     Revise los datos antes de continuar. Hay imp impresos a rellenar para el/la alumno/a: mpreso | resos que no ha terminado de cumplimentar y so<br>Debigatorio | n obligatorios.<br>Relieno |       |

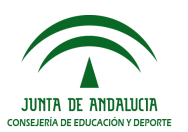

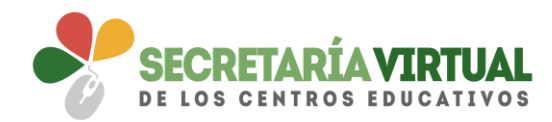

### 3.2 CUMPLIMENTAR IMPRESO DE SERVICIOS PAC

De similar forma se procede con la cumplimentación, si los tuviera, de los impresos de servicios PAC (Aula Matinal, Comedor Escolar y/o Actividades Extraescolares).

Para rellenarlos pulsar el botón [Rellenar] y completar en el formulario que se muestra en pantalla todos los campos requeridos considerados como obligatorio.

El impreso electrónico de inscripción a los servicios ofertados por el centro educativo contempla los mismos apartados que se recogen en el formulario a papel (Datos del centro docente público en el que se matricula en el curso, aula matinal, comedor escolar, actividades extraescolares, acreditación de las circunstancias declaradas y cuenta bancaria IBAN). Completado todos los datos requeridos en el impreso, pulsar [Guardar] para grabar el impreso de solicitud de servicios PAC.

| Provincia:                    |   | Municipio: |          | Localidad: |   |
|-------------------------------|---|------------|----------|------------|---|
| Sevilla                       | * | Carmona    | Ψ        | Carrenora  | Ψ |
| Etapas:<br>Educación Primaria |   | ٣          | Centros: |            | ٣ |
| Curso:                        |   |            |          |            |   |
| 19 de Educ Drimes             |   | *          |          |            |   |

| D                                                                                                    | atos del centro do                                                                                                    | cente público en e                                                                                                    | el que se matriculo                                                                                                    | a en el curso                                                                                                    |
|----------------------------------------------------------------------------------------------------|----------------------------------------------------------------------------------------------------|----------------------------------------------------------------------------------------------------|----------------------------------------------------------------------------------------------------|----------------------------------------------------------------------------------------------------|
| AULA MATINAL                                                                                                    |                                                                                                    |                                                                                                    |                                                                                                    |                                                                                                    |
| Marcar la opción deseada:                                                                                                    |                                                                                                    |                                                                                                    |                                                                                                    |                                                                                                    |
| Mes completo                                                                                                    |                                                                                                    |                                                                                                    |                                                                                                    |                                                                                                    |
| Días aislados                                                                                                    | Todos los días                                                                                                    |                                                                                                    |                                                                                                    |                                                                                                    |
| Lunes                                                                                                    | Martes                                                                                                    | Miércoles                                                                                                    | Jueves                                                                                                    | Viernes                                                                                                    |
| Meses de uso del servicio:                                                                                                    | Todos los meses                                                                                                    |                                                                                                    |                                                                                                    |                                                                                                    |
| <ul><li>Septiembre</li><li>Febrero</li></ul>                                                                                                    | <ul><li>Octubre</li><li>Marzo</li></ul>                                                                                                    | <ul><li>Noviembre</li><li>Abril</li></ul>                                                                                                    | <ul><li>Diciembre</li><li>Mayo</li></ul>                                                                                                    | Enero<br>Junio                                                                                                    |
| A efectos de adjudicación de plazas, decla                                                                                                    | ara las siguientes circunstancias (ma                                                                                                    | rcar con una X lo que proceda):                                                                                                    |                                                                                                    |                                                                                                    |
| El alumno o la alumna es usuario/a de     El alumno o la alumna se encuentra ba     Quienes ostentan la guarda y custodia     Una de las personas que ostentan la g<br>ustifica la imposibilidad de atenderio en     El alumno o la alumna ha sido usuario     El alumno o la alumna tiene algún hen     Número de hermanos o hermanas: | l servicio de transporte escolar y la g<br>ijo la tutela o guarda de la Administr<br>del alumno o alumna realizan una a<br>Larda y custodia del alumno o alum<br>el horario del aula matinal.<br>/a del servicio de aula matinal en el<br>mano o hermana que ha solicitado e | estión del mismo determina su inci<br>ación de la junta de Andalucia.<br>ctividad laboral o profesional remu<br>na realiza una actividad laboral o pr<br>curso anterior.<br>I servicio de aula matinal <i>(cumplime</i><br>N <sup>o</sup> | orporación al centro docente públic<br>nerada que justifica la imposibilida<br>ofesional remunerada o cursa estu<br>Intar la siguiente tabla con los datos | o antes del inicio de la jornada lectiva.<br>d de atenderlo en el horario del aula matinal.<br>dios conducentes a una titulación académica oficial que<br>de los hermanos/ɑs) |

Aula matinal

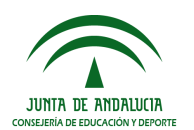

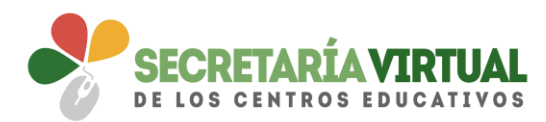

| COMEDOR ESCOLAR                                                                                                    |                                                                                                    |                                                                                                    |                                                                                                    |                                                                                                    |
|----------------------------------------------------------------------------------------------------|----------------------------------------------------------------------------------------------------|----------------------------------------------------------------------------------------------------|----------------------------------------------------------------------------------------------------|----------------------------------------------------------------------------------------------------|
| Marcar la opción deseada:                                                                                                    |                                                                                                    |                                                                                                    |                                                                                                    |                                                                                                    |
| Mes completo                                                                                                    |                                                                                                    |                                                                                                    |                                                                                                    |                                                                                                    |
| 🔲 Días aislados:                                                                                                    | 🔲 Todos los días                                                                                                    |                                                                                                    |                                                                                                    |                                                                                                    |
| Lunes                                                                                                    | Martes                                                                                                    | Miércoles                                                                                                    | Jueves                                                                                                    | Viernes                                                                                                    |
| Meses de uso del servicio:                                                                                                    | Todos los meses                                                                                                    |                                                                                                    |                                                                                                    |                                                                                                    |
| <ul><li>Septiembre</li><li>Febrero</li></ul>                                                                                                    | <ul><li>Octubre</li><li>Marzo</li></ul>                                                                                                    | <ul><li>Noviembre</li><li>Abril</li></ul>                                                                                                    | <ul><li>Diciembre</li><li>Mayo</li></ul>                                                                                                    | 🔲 Enero<br>💷 Junio                                                                                                    |
| A efectos de adjudicación de plazas, decla                                                                                                    | ira las siguientes circunstancias (m                                                                                                    | arcar con una X lo que proceda):                                                                                                    |                                                                                                    |                                                                                                    |
| El alumno o la alumna està obligado a<br>dispone del servicio de transporte al med<br>de 30 minutos desde la finalización del h<br>El alumno e la alumna se encuentra en<br>centros de acogida para mujeres victimas<br>d' quienes ostentan la guarda y custodia<br>Una de las personas que ostentan la guidad y<br>usitifica la imposibilidad de atenderio en | desplazarse fuera de su localidad d<br>iodía, o cuando teniendo solo jorn-<br>rario lectivo.<br>situación de dificultad social extre<br>de la violencia de género y para la<br>del alumno o alumna realizan una<br>del alumno o alumna se encuentra<br>iarda y custodia del alumno o alum | e residencia por inexistencia en la m<br>ada lectiva de mañana, su incorpora<br>ma o riesgo de exclusión o bajo la tu<br>svictimas del terrorismo.<br>actividad laboral o profesional remu<br>n en situación de dependencia.<br>ma realiza una actividad laboral o pr | isma de la etapa educativa corres;<br>ción al vehículo autorizado para di<br>tela o guarda de la Administración<br>nerada que justifica la imposibilida<br>ofesional remunerada o cursa estu | oondiente, tiene jornada escolar de mañana y tarde y no<br>cho servicio solo pudiera tener lugar transcurrido un plazo<br>de la Junta de Andalucia, o es hijo/a de mujer atendida en<br>ad de atenderlo en el horario del comedor escolar<br>udios conducentes a una titulación académica oficial que |
| <ul> <li>El alumno o la alumna ha sido usuario/</li> <li>El alumno o la alumna tiene algún herr</li> </ul>                                                                                                    | a del servicio de comedor escolar e<br>nano o hermana que ha solicitado                                                                                                    | en el curso anterior.<br>el servicio de comedor escolar <i>(cumi</i>                                                                                                    | olimentar la siguiente tabla con los a                                                                                                    | latos de los hermanos/as)                                                                                                    |
| Número de hermanos o hermanas:                                                                                                    | que na ponetado                                                                                                    | N°                                                                                                    |                                                                                                    |                                                                                                    |

Comedor escolar

| ACTIVIDADES EXTRAESCOLARES                                                                                                   |
|----------------------------------------------------------------------------------------------------|
| ~                                                                                                    |
| Indicar por orden de preferencia las actividades extraescolares en las que desea participar, de las ofertadas por el centro: |
| 1º Actividad Extraescolar: *                                                                                                 |
| Seleccione una actividad extraescolar                                                                                        |
| 2º Actividad Extraescolar:                                                                                                   |
| Seleccione una actividad extraescolar                                                                                        |
| 3º Actividad Extraescolar:                                                                                                   |
| Seleccione una actividad extraescolar                                                                                        |
| 4º Actividad Extraescolar:                                                                                                   |
| Seleccione una actividad extraescolar                                                                                        |
|                                                                                                    |
| A efectos de adjudicación de plazas, declara las siguientes circunstancias (marcar con una X lo que proceda):                |
| El alumno o la alumna ha sido usuario/a del servicio de actividades extraescolares en el curso anterior.                     |

### Actividades extraescolares

### ACREDITACIÓN DE LAS CIRCUNSTANCIAS DECLARADAS

Los datos declarados se justifican adjuntando la documentación que se recoge en la presente solicitud (marcar con una X lo que proceda):

🗏 ACREDITACIÓN DE GUARDA Y CUSTODIA EJERCIDA POR SOLO UNO DE LOS REPRESENTANTES LEGALES 🌒

acreditación de la actividad laboral o profesional de las personas que ostentan la guarda y custodia del alumno/a 🖲

Trabajador por cuenta propia

- CREDITACIÓN DE CURSAR ESTUDIOS CONDUCENTES A TITULACIÓN ACADÉMICA OFICIAL
- CREDITACIÓN DE SITUACIÓN DE DIFICULTAD SOCIAL EXTREMA O RIESGO DE EXCLUSIÓN ()
- 🔲 ACREDITACIÓN DE SITUACIÓN DE TUTELA O GUARDA DE LA ADMINISTRACIÓN DE LA JUNTA DE ANDALUCÍA 🚯

ACREDITACIÓN DE HIJO/A DE MUJERES VÍCTIMAS DE LA VIOLENCIA DE GÉNERO ()

- 🗏 ACREDITACIÓN DE SITUACIÓN DE VÍCTIMA DE TERRORISMO 🚯
- CREDITACIÓN DE SITUACIÓN DE DEPENDENCIA 3
- CAREDITACIÓN DE PERTENECER A FAMILIA MONOPARENTAL ()

Acreditación de las circunstancias declaradas

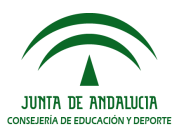

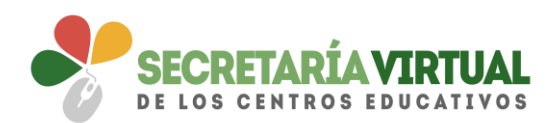

| CUENTA BANCARIA (IBAN)                                                         |                    |
|--------------------------------------------------------------------------------|--------------------|
| Introduzca el nº de su cuenta bancaria (IBAN): * ES00 0000 0000 0000 0000 0000 |                    |
| Los campos marcados con * son obligatorios.                                    | ← Anterior Guardar |
| Cuenta bancaria (I                                                             | BAN)               |

### 3.3 CUMPLIMENTAR IMPRESO DE SERVICIO COMPLEMENTARIO DE TRANSPORTE

Del mismo modo, el impreso electrónico para demandar el servicio complementario de transporte escolar, si el centro lo tuviera, requiere de la cumplimentación relacionada con la parada, de acuerdo a la información publicada por el centro. Una vez seleccionada la parada y cumplimentado el impreso, pulsar la acción [Guardar] para grabar el impreso.

| Sobre electrónico de matrícula (Segundo Cic           | lo de Infantil y Prima    | ria)                           |                                |                |                                                                                                    | Ayuda            |
|-------------------------------------------------------|---------------------------|--------------------------------|--------------------------------|----------------|----------------------------------------------------------------------------------------------------|------------------|
| O Datos Familiares > O Datos personales > O Datos Sol | icitud 🔰 🔿 Adjuntar docum | entación 🔰 🔿 Confirmar 🗦 🔿 Fin |                                |                |                                                                                                    |                  |
| Servicio Complementario Transporte Escol              | ar. Para el/la alumno     | /a:                            |                                |                |                                                                                                    |                  |
| 2 - Expone                                            |                           |                                |                                |                |                                                                                                    |                  |
| Provincia: *                                          | ×                         | Municipio: *                   |                                | Ŧ              | Localidad: *                                                                                                    | Ŧ                |
| Centros: *                                            |                           |                                |                                |                | Carrier and Carrier and Carrie | *                |
| Etapas: *                                             |                           |                                | Curso: *                       |                |                                                                                                    |                  |
| Educación Primaria                                    |                           | Ÿ                              | 1º de Educ. Prima.             |                |                                                                                                    | v                |
| 4. Solicita                                           |                           |                                |                                |                |                                                                                                    |                  |
| Ser admitido para el curso 2019 / 2020 como usua      | rio/a del servicio compl  | ementario de transporte escola | r en la parada que se consigna | a a continuaci | ón, de acuerdo a la información publicada por el cent                                                                                                    | ro:              |
| Denominación de la parada: *<br>Seleccione una parada |                           |                                |                                | *              | ¿Requiere vehículo adaptado?: * 🛛 🗐 SI 🖉 NO                                                                                                    |                  |
| Buscando                                              |                           |                                |                                | 0              |                                                                                                    |                  |
| Los campos marcados con * son obligatorios.           |                           |                                |                                |                | ÷                                                                                                    | Anterior Guardar |

### 3.3 CUMPLIMENTAR IMPRESO DE AUTORIZACIONES

Su cumplimentación es similar a lo desarrollado hasta el momento. Pulsar el botón [Rellenar] para añadir a las personas que autoriza para la recogida del alumnado tutelado de cualquier servicio del centro y la operación [Guardar] para grabarlo.

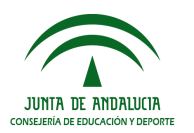

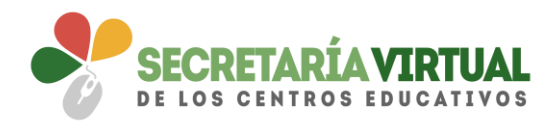

| re electrónico de matrícula (Segun          | do Ciclo de Infantil y Primaria)       |                                       |                    |           |            | Ayuda  |
|---------------------------------------------|----------------------------------------|---------------------------------------|--------------------|-----------|------------|--------|
| Datos Familiares 🔰 🔿 Datos personales 🍃 🛇 I | Datos Solicitud 👂 🔿 Adjuntar documenta | ción 🗦 🔿 Confirmar 🗦 🔿 Fin            |                    |           |            |        |
| utorizaciones Sobre Matrícula Para          | el/la alumno/a:                        | 80100 - 11 (80                        |                    |           |            |        |
| . Datos de matrícula                        |                                        |                                       |                    |           |            |        |
| ntro docente en el que se matricula:        |                                        |                                       |                    |           |            |        |
| ovincia: *                                  |                                        | Municipio: *                          |                    | Localidad | k *        |        |
| evilla                                      | ٣                                      | (Solution)                            |                    | *         | 1          | *      |
| itro: *                                     |                                        |                                       |                    |           |            | *      |
| eñanza:                                     |                                        |                                       | Curso: *           |           |            |        |
| lucación Primana                            |                                        |                                       | 1º de Educ. Prima. |           |            |        |
| FRSONAS AUTORIZADAS PARA RECO               | OGER A SU HIIO/A DURANTE EL            | CURSO 2019 / 2020                     |                    |           |            |        |
|                                             | JULK A SO HIJO/A DOKANTE EL            | 0000201372020                         |                    |           |            |        |
| s personas que a continuación relaciona p   | odrán recoger a su hijo/a durante el o | curso 2019 / 2020 de cualquier servio | cio del centro:    |           |            |        |
| 1ª Persona autorizada:                      |                                        |                                       |                    |           |            | + -    |
| Nombre:                                     |                                        | Primer apellido:                      |                    | Segundo a | apellido:  | $\sim$ |
|                                             |                                        | Primer apellido                       |                    | Segundo   | o apellido |        |
| Nombre                                      |                                        |                                       |                    |           |            |        |
| Nombre<br>Tipo de documentación:            |                                        | NIF/NIE/Pasaporte:                    |                    | Teléfono: |            |        |

Se puede autorizar hasta 7 personas ayudándose del símbolo más o desautorizarlas con el símbolo menos.

Para finalizar el impreso de autorizaciones hay que indicar si autoriza o no autoriza el uso de la imagen/audio del alumnado.

| UTORIZACIÓN USO IMAGEN DEL ALUMNO/A                                                                                                    |                                                                         |
|----------------------------------------------------------------------------------------------------|-------------------------------------------------------------------------|
| captación y utilización de imágenes de menores está protegida por Ley. No obstante, es frecuente obtener fotos y videos del alumnado mientras realiza actividades edu<br>deen ser utilizadas posteriormente en exposiciones en el centro, difusión en internet, en la pantalla del centro y siempre con fines educativos y/o informativos. A tal e<br>trorización que podrá ser revocada si lo desean en cualquier momento por escrito ante la dirección del centro. | cativas diversas. Estas imágenes<br>fecto, solicitamos cumplimente esta |
| <ul> <li>AUTORIZO el uso educativo y/o informativo de las imágenes tomadas/enviadas en las diversas actividades educativas que realiza el/la alumno/a.</li> <li>NO AUTORIZO el uso de imagen del alumno/a.</li> </ul>                                                                                                    |                                                                         |
| Los campos marcados con * son obligatorios.                                                                                                    | ← Anterior Guardar                                                      |

El impreso de autorizaciones queda grabado después de pulsar el botón [Guardar]

Una vez relleno los impresos del sobre electrónico de matrícula interesado, para continuar con la tramitación electrónica del mismo pulsar el botón [Siguiente] del paso *Datos Solicitud*.

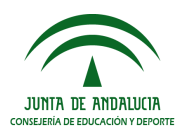

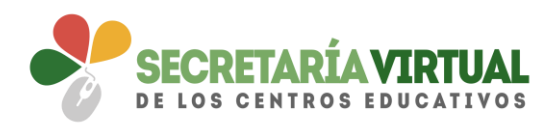

| obre electrónico de matrícula (Segundo Ciclo de Infantil y Primaria)                                                                                                    |             |         |                |                 | <b>O</b><br>Ayuda |
|----------------------------------------------------------------------------------------------------|-------------|---------|----------------|-----------------|-------------------|
| © Datos Familiares > © Datos personales > © Datos Solicitud                                                                                                    |             |         |                |                 |                   |
| Impresos a rellenar para el/la alumno/a:                                                                                                    |             |         |                |                 |                   |
| Impreso                                                                                                    | Obligatorio | Relieno |                |                 |                   |
| Matrícula Primaria.<br>B Crcula Calendario próximo curso<br>Prorma de convivenda escolar                                                                                                    | s           | S       | EDITAR         | <b>x</b> Anular |                   |
| Servicio de Aula Matinal, Comedor Escolar o<br>Actividades Extraescolares<br>Comedor Escolar                                                                                                    | 0           | 8       | EDITAR         | <b>X</b> Anular |                   |
| La solicitud de bonificación de servicios se realizarà del dia                                                                                                    |             |         |                |                 |                   |
| Servicio Complementario de Transporte Escolar.                                                                                                    | (10)        | s       | EDITAR         | 🛪 Anular        |                   |
| Autorizaciones                                                                                                    | 8           | SI      | EDITAR         | * Anular        |                   |
| <ul> <li>- Autorización de recogida a persona distinta al padre, madre o tutores legales del alumno/a.</li> <li>- Autorización de actividades entraescolares y complementarias en la localidad.</li> </ul> |             |         |                |                 |                   |
| Otros documentos informativos:                                                                                                    |             |         |                |                 |                   |
| Los campos marcados con * son obligatorios.                                                                                                    |             |         | ← Anterior Sig | uiente 🔶        |                   |

Si quedase pendiente de rellenar algún impreso de este sobre electrónico de matrícula, el sistema alerta esperando la confirmación para continuar. Recordemos que el sistema no permite avanzar si quedasen por rellenar impresos considerados como obligatorios.

| Confirmar                                        | ×                |
|--------------------------------------------------|------------------|
| No ha cumplimentado los siguientes impresos:     |                  |
| • Servicio Complementario de Transporte Escolar. |                  |
| ¿Desea continuar?                                |                  |
|                                                  | Cancelar Aceptar |

### <u>3.4 PAGO DEL SEGURO ESCOLAR</u>

El abono del pago escolar es bastante sencillo. Pulsando el botón [Rellenar] se llega a la plataforma telemática de pago y presentación de tributos y otros ingresos de la Junta de Andalucía.

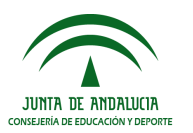

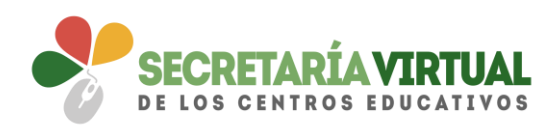

| amiliares > O Datos personales > • • Datos Solicitud > O Aduntar docume                                                       | ntación 🕽 O Confirmar 🕇 O Fin   |         |   | Está a punto de rea<br>la Junta | ilizar el siguiente pag<br>de Andalucía: |
|----------------------------------------------------------------------------------------------------|---------------------------------|---------|---|---------------------------------|------------------------------------------|
|                                                                                                    |                                 |         |   | Datos de la Operac              | ión                                      |
| os a rellenar para el/la alumno/a: 🎫 🖬 👘 👘 👘                                                                                  |                                 |         |   | Fecha<br>26/06/2019             | Hora<br>18:05:04                         |
|                                                                                                    |                                 |         |   | Importe                         | Moneda                                   |
| Impreso Pago Seguro Escolar                                                                                                   | Obligatorio                     | Relieno |   | 1,12                            | EUR                                      |
| Materials Education Computeria Obligatoria                                                                                    |                                 |         |   | Nº Documento                    |                                          |
| Matricula Educación Securidaria Obligatoria.                                                                                  | Si                              | No      |   | 0952500003716                   | 180504                                   |
|                                                                                                    |                                 |         |   | Datos de la Tarjeta             |                                          |
| Autoritanianan                                                                                                    |                                 |         |   | Tarjeta                         |                                          |
| Autorizaciones                                                                                                    | Sí                              | No      |   |                                 |                                          |
|                                                                                                    |                                 |         |   | Fh.Cad                          |                                          |
| <ul> <li>Autorización de recogida a persona distinta al padre, madre<br/>Autorización del uno de impage del magor.</li> </ul> | o tutores legales del alumno/a. |         |   | 01                              | 2019                                     |
| · Autorización del uso de magen del menor.                                                                                    |                                 |         |   | CVV2                            | 0                                        |
| Pago Seguro Escolar                                                                                                    |                                 |         |   |                                 | <b>9</b>                                 |
|                                                                                                    | SI                              | NO      |   | Acoptor                         | Mahuar                                   |
|                                                                                                    |                                 |         | I | Aceptar                         | volver                                   |

Para realizar el pago sólo hay que completar los campos requeridos en la plataforma, en relación a los datos de la tarjeta. Hecho esto, pulsar ACEPTAR.

Se reconoce que ha sido abonado cuando en pantalla aparece ese trámite como relleno SI.

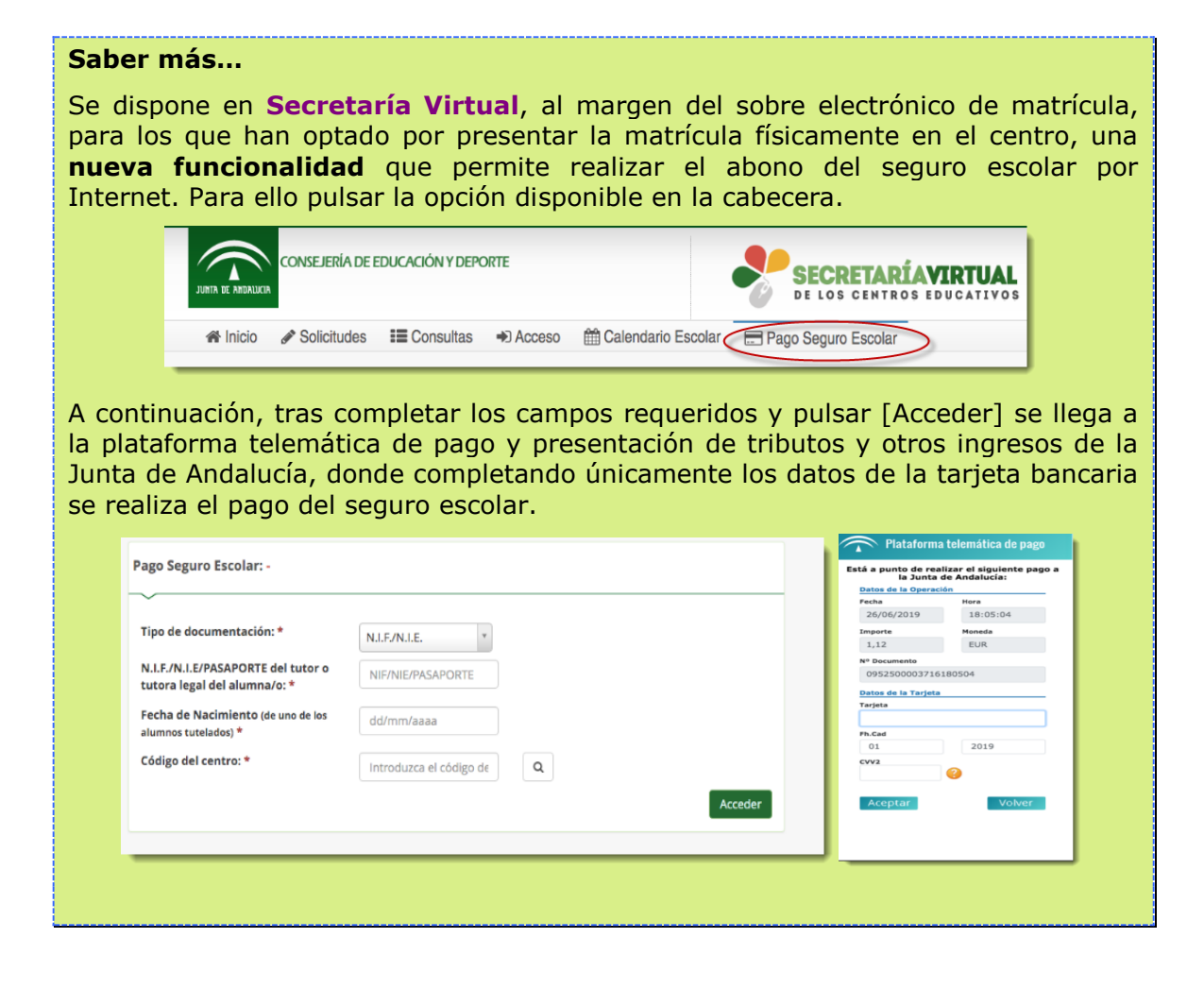

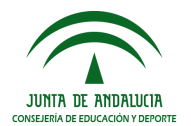

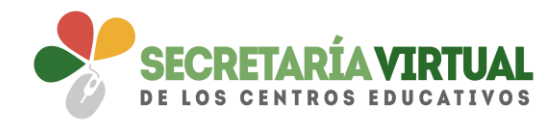

<u>4. ADJUNTAR DOCUMENTACIÓN</u>

En este paso de Adjuntar documentación es donde, como su propia operación indica, se puede adjuntar cualquier documentación que acredita las circunstancias declaradas anteriormente.

El número de ficheros que aparecen en el desplegable a adjuntar depende de los ítems que punteó al cumplimentar los impresos. Sólo se puede adjuntar, con independencia de su formato (pdf, jpg, txt...), un fichero por cada tipo de documentación que aparece disponible en el desplegable.

| bre electrónico de matrícula (Segundo Ciclo de Infantil y Primaria)                                                                                                    | ()<br>Ayuda |
|----------------------------------------------------------------------------------------------------|-------------|
| O Datos femiliares > O Datos folicitud > O Adjuntar decumentatión > O Conformar > O Fin                                                                                                    |             |
| Acreditación de las circunstancias declaradas                                                                                                    |             |
| Para continuar el proceso de su solicitud, debe acreditar las circumstancias declaradas anteriormente adjuntando la documentación siguiente (en caso necesario)<br>Seleccione el tipo de documentación el tipo de documentación siguiente (en caso necesario) el tipo de documentación de la documentación el tipo de documentación el tipo de documentación |             |
| Tamaño máximo de cada fichero 10488.<br>La documentación que acompañe a la solicitud deberá mantener su validez y eficacia a la fecha de finalización del plazo de presentación de las solicitudes y responder a las circunstancias reales del solicitante en dicha fecha.                                                                                                    |             |
| ♦ Attavior Square ◆                                                                                                    |             |

La pantalla avisa del número de documentos mínimo adjuntar, siempre que cada uno de estos no superen los 10 MB.

Para adjuntar ficheros, pulsar, previa elección del tipo de documentación, el botón [Añadir Fichero]. Localizado el fichero y añadido, éste se lista en pantalla.

Todos los ficheros que adjunte se relacionan al final de la pantalla.

| re electrónico de matrícula (Segundo Ciclo de Infantil y Primaria)                                                                          |                                                                              |                                                  | <b>A</b> yuda |
|----------------------------------------------------------------------------------------------------|------------------------------------------------------------------------------|--------------------------------------------------|---------------|
| Datos Familiares > @ Datos personales > @ Datos Solicitud >                                                                                 | nfirmar 👂 🛛 Fin                                                              |                                                  |               |
| creditación de las circunstancias declaradas                                                                                                |                                                                              |                                                  |               |
| ra continuar el proceso de su solicitud, debe acreditar las circunstancias declaradas anterio                                               | rmente adjuntando la documentación siguiente (en caso necesario)             |                                                  |               |
| Debe adjuntar 9 como mínimo para poder continuar. (2 fichero/s adjuntados)                                                                  |                                                                              |                                                  |               |
| eleccione el tipo de documentación                                                                                                    |                                                                              | ▼ O Añadir Fiche                                 | ero           |
| amaño máximo de cada fichero <b>10MB.</b><br>.a documentación que acompañe a la solicitud deberá mantener su validez y eficacia a la fe<br> | echa de finalización del plazo de presentación de las solicitudes y responde | r a las circunstancias reales del solicitante en | dicha fecha.  |
| Circunstancia declarada                                                                                                    | Nombre fichero                                                               | Tamaño                                           | Eliminar      |
| ACREDITACIÓN DE PERTENECER A FAMILIA MONOPARENTAL                                                                                           | Acreditación.pdf                                                             | 144.6 KB                                         | 1             |
| ALTA EN EL CENSO DE EMPRESARIOS DEL TUTOR O REPRESENTANTE LEGAL 2                                                                           | Seguridad Social.pdf                                                         | 144.6 KB                                         | Ê             |
|                                                                                                    |                                                                              |                                                  | •             |

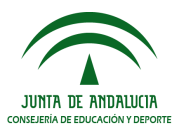

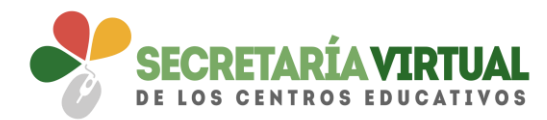

Conforme adjunte fichero asociados a un tipo de documentación, éste aparece en el desplegable tachado con el objeto de reconocer qué declaraciones y circunstancias han sido declaradas con la subida de algún fichero.

| Seleccione el tipo de documentación                                                                          | * |
|----------------------------------------------------------------------------------------------------|---|
|                                                                                                    | ٩ |
| Seleccione el tipo de documentación                                                                          | ▲ |
| ACREDITACIÓN DE CURSAR ESTUDIOS CONDUCENTES A TITULACIÓN ACADÉMICA OFICIAL DEL TUTOR O REPRESENTANTE LEGAL 1 |   |
| ACREDITACIÓN DE CURSAR ESTUDIOS CONDUCENTES A TITULACIÓN ACADÉMICA OFICIAL DEL TUTOR O REPRESENTANTE LEGAL 2 |   |
| ACREDITACIÓN DE GUARDA Y CUSTODIA EJERCIDA POR SOLO UNO DE LOS REPRESENTANTES LEGALES.                       |   |
| CERTIFICACIÓN DE LA EMPRESA JUSTIFICATIVO DE LA DURACIÓN DE LA JORNADA DEL TUTOR O REPRESENTANTE LEGAL 1     |   |
| CERTIFICACIÓN DE LA EMPRESA JUSTIFICATIVO DE LA DURACIÓN DE LA JORNADA DEL TUTOR O REPRESENTANTE LEGAL 2     |   |
| INFORME DE VIDA LABORAL DEL TUTOR O REPRESENTANTE LEGAL 1                                                    |   |
|                                                                                                    | • |

Conviene antes de ir al siguiente paso que todas las circunstancias declaradas tengan adjunto un fichero. No obstante, puede continuar con el trámite pulsando el botón [Siguiente]. De no adjuntar toda la documentación necesaria, el sistema informa al respecto esperando confirmación.

| Confirmar                                                                                                    | ×  |
|----------------------------------------------------------------------------------------------------|----|
| Faltan tipos de documentación por adjuntar. Debe adjuntar un documento por cada<br>uno de los tipos que figuran a continuación                                                                                                    | J  |
| <ul> <li>ACREDITACIÓN DE GUARDA Y CUSTODIA EJERCIDA POR SOLO UNO DE LOS<br/>REPRESENTANTES LEGALES.</li> <li>CERTIFICACIÓN DE LA EMPRESA JUSTIFICATIVO DE LA DURACIÓN DE LA<br/>JORNADA DEL TUTOR O REPRESENTANTE LEGAL 1</li> <li>CERTIFICACIÓN DE LA EMPRESA JUSTIFICATIVO DE LA DURACIÓN DE LA<br/>JORNADA DEL TUTOR O REPRESENTANTE LEGAL 2</li> <li>INFORME DE VIDA LABORAL DEL TUTOR O REPRESENTANTE LEGAL 1</li> <li>INFORME DE VIDA LABORAL DEL TUTOR O REPRESENTANTE LEGAL 2</li> </ul> |    |
| ¿Desea continuar?                                                                                                    |    |
| Cancelar Acepta                                                                                                    | ir |

### 5. CONFIRMAR

Llegado a este paso existe una diferencia en cuanto a la presentación del sobre electrónico de matrícula.

Si el acceso al sistema para cumplimentarlo se hizo con el **<u>CERTIFICADO</u> <u>DIGITAL</u>**, para firmarlo y presentarlo se dispone la <u>**AUTORFIRMA**</u>.

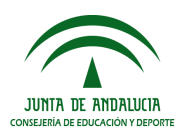

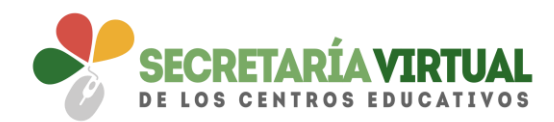

| AUTENECKCION         | Autenticación         | Podrá presentar lo solicitud sin necesidad de desplazarse al centro educativo, sin necesidad de tener instalado su<br>certificado digital.                                                                                                    | 40 Acceder                  |
|----------------------|-----------------------|----------------------------------------------------------------------------------------------------|-----------------------------|
| <mark>– dni</mark> Đ | Certificado Digital   | Podrá presentar la solicitud sin necesidad de desplazarse al centro educativa. Para ello necesitará tener instalado en el<br>navegador su centificado digital personal. Si no dispone de centificado digital, puede consultar cómo obtenerlo en la web<br>de la FMAT. | <ul> <li>Acceder</li> </ul> |
| cleve                | Autenticación - Cl@ve | Podró presentar la solicitud sin necesidad de desplazarse al centra educativo, sin necesidad de tener instalado su<br>centificado digital                                                                                                    | • Acceder                   |

| Sobre electrónico de matrícula (Segundo Ciclo de Infantil y Primari              | ia)                                                                                                    |                                                                                                    |                                                          | ()<br>Ayuda |
|----------------------------------------------------------------------------------|----------------------------------------------------------------------------------------------------|----------------------------------------------------------------------------------------------------|----------------------------------------------------------|-------------|
| O Datos Familiares > O Datos personales > O Datos Solicitud > O Adjuntar documen | ntación 🗲 🕒 Confirmar 🔪 O Fin                                                                          |                                                                                                    |                                                          |             |
| Documento de su solicitud                                                        |                                                                                                    |                                                                                                    |                                                          |             |
| Antes de proceder a la firma del documento, deberá instalar AUTOFIRM             | <b>A</b> si no lo ha hecho previamente. Para a                                                         | sceder al manual de instalación por favor, pu                                                                                                    | lse aquí                                                 |             |
| Compruebe que los datos de la solicitud son veraces y firmela digitalmente       | e para finalizar el proceso de presentaci                                                              | ón telemática.                                                                                                    |                                                          |             |
| 27 Pirmar y presentar la solicitud (Autofirma)                                   |                                                                                                    |                                                                                                    |                                                          | € Volver    |
|                                                                                  |                                                                                                    |                                                                                                    |                                                          | Ĺ           |
| ιc                                                                               | UNTA DE ANDALUCIA                                                                                      | (Página 1 de 2)<br>CONSEJERÍA DE EDUCACIÓN Y DEPORTE                                                                                                    | ANEXO V                                                  |             |
| 63                                                                               | UCACIÓN PRIMARIA                                                                                       | MATRÍCULA. (Código pro<br>Antes de cumplimentar este impres<br>comparamenta a la chara educativa<br>pediazar la matretica.                                                                                                    | cedimiento: 2435)<br>D. COMPRUEBE QUE<br>ÉN LA QUE DESEA |             |
|                                                                                  | N' Matricula                                                                                           | NO CUMPLIMENTE LOS ECHAGOS SAMBREA<br>ESCRIBA CON LETRA MARÍSCULA Y CARA.<br>ESTA MATRICULA ESN. COMO CONCA A D<br>LOS MATRICULA ESN. COMO CONCA A D<br>LOS MATRICULA ESN. COMO CONCA A D<br>LOS MATRICULA ESN. COMO CONCA A D<br>LOS MATRICULA | DOS.<br>REOMPROBACIÓN DE<br>RESPONSABILIZA LA            |             |
|                                                                                  | I DATOS DEL ALUMNO O ALUMNO     PRIMER APELLOO     FECHA DE NACIMENTO     DÁ MES AÑO N° DE HERMANOS/AS | SEGUNDO APELLIRO<br>DAU/THE TELEBONIO Y M<br>TELEBONIO Y M                                                                                                    | BRE<br>NACIONALIDAD<br>Española                          |             |

La presentación por **<u>AUTOFIRMA</u>** requiere seleccionar en el navegador de Internet el Certificado Digital para firmar la solicitud y pulsar el botón [Aceptar].

| Seleccionar un certificado               |                    |  |
|------------------------------------------|--------------------|--|
| Selecciona un certificado para autentica | ar tu identidad en |  |
| Entidad receptora                        | Emisor             |  |
|                                          | AC FNMT Usuarios   |  |
|                                          |                    |  |
|                                          |                    |  |
| Datos del certificado                    | Aceptar Cancelar   |  |

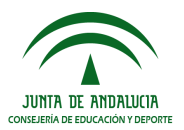

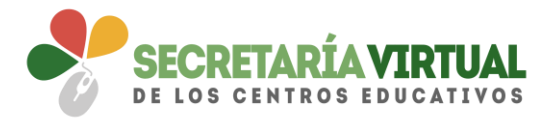

Si el acceso al sistema se hizo mediante **AUTENTICACIÓN** o por **Autenticación - Cl@ve**, sólo puede firmarse y presentarse el sobre electrónico de matrícula mediante código <u>SMS</u>.

| iso a Sobre electrónico de matrícula |                       |                                                                                                    |            |
|--------------------------------------|-----------------------|----------------------------------------------------------------------------------------------------|------------|
| AUTENTICACIÓN                        | Autenticación         | Podrà presentar lo solicitud sin necesidad de desplazarse al centro educativo, sin necesidad de tener instalado su<br>certificado digital.                                                                                                    | •) Acceder |
| 🖬 dni                                | Certificado Digital   | Podrá presentar la solicitud sin necesidad de desplazarse al centro educativo. Para ello necesitará tener instalado en el<br>navegadar su certificado digital personal. Si no dispone de certificado digital, puede consultar cómo obtenerlo en la web<br>de la PMAT. | +9 Acceder |
| cl@ve<br>****                        | Autenticación - Cl@ve | Podrò presentar la solicitud sin necesidad de desplazarse al centro educativo, sin necesidad de tener instalado su<br>certificado digital.                                                                                                    | •) Acceder |

| re electrónico de matrícula (Segundo Ciclo de Infantil y Primaria)                                                                                                    |                                                        |                                                                                                    |                                            | ()<br>Ayuda                             |
|----------------------------------------------------------------------------------------------------|--------------------------------------------------------|----------------------------------------------------------------------------------------------------|--------------------------------------------|-----------------------------------------|
| Datos Familiares > © Datos personales > © Datos Solicitud > © Adjuntar documentación > © Confir                                                                                                    | o Fin                                                  |                                                                                                    |                                            |                                         |
| iocumento de su solicitud                                                                                                    |                                                        |                                                                                                    |                                            |                                         |
| Compruebe que los datos de la solicitud son veraces y <b>firmela digitalmente</b> para finalizar el pr                                                                                                    | oceso de presentación telemát                          | íca.                                                                                                    |                                            |                                         |
|                                                                                                    |                                                        |                                                                                                    |                                            |                                         |
| (27 Firmar y presentar la solicitud(SMS) ) • Ayuda sobre la firma y la presentación                                                                                                    |                                                        |                                                                                                    |                                            | <b>♦</b> Volver                         |
|                                                                                                    |                                                        |                                                                                                    |                                            | l III III III III III III III III III I |
| JUNTA DE ANDI                                                                                                    | ALUCIA CONSEJE                                         | (Página 1 de 2)<br>RÍA DE EDUCACIÓN Y DEPORTE                                                                                                    | ANEXO V                                    |                                         |
|                                                                                                    |                                                        |                                                                                                    |                                            |                                         |
| EDUCACIÓN PRIMARIA                                                                                                    |                                                        | MATRICULA. (Código proc<br>ANTES DE CUMPLIMENTAR ESTE IMPRESC<br>CORRESPONDE A LA ETAPA EDUCATIVA<br>REMITRALA MATRICIA A                                                   | COMPRUEBE QUE<br>N LA QUE DESEA            |                                         |
| V Meica                                                                                                    |                                                        | NO CUMPLIMENTE LOS ESPACIOS SUMBREAN<br>ESCRIBA CON LETRA MARISCULA Y CLARA.<br>ESTA MATRICULA ESTA CONSCIONADA A DA<br>LOS DATOS, DE CUMA VERICICAD SE<br>PERSONA REMANTE: | OS.<br>EOMPROBACIÓN DE<br>ESPONSABILIZA LA |                                         |
| 1 DATES DEL A UN<br>PERIOD DEL<br>FECHICI DE DATES<br>ELA MICE AND<br>ELA MICE AND<br>ELA MICE AND<br>ELA MICE AND<br>ELA MICE AND<br>ELA MICE AND<br>ELA MICE AND<br>ELA MICE AND<br>ELA MICE AND<br>ELA MICE AND<br>ELA MICE AND<br>ELA MICE AND<br>ELA MICE AND<br>ELA MICE AND<br>ELA MICE AND<br>FECHICI AND<br>FECHICI AND<br>ELA MICE AND<br>FECHICI AND<br>FECHICI AND<br>ELA MICE AND<br>FECHICI AND<br>FECHICI<br>FECHICI<br>FECHICI | MNO O ALUMNA<br>LLIDO SEGUI<br>Nº DE HERMANOS/AS DNI/N | NDO APELLINO NOM<br>TELEPONO V M                                                                                                    |                                            |                                         |
|                                                                                                    |                                                        |                                                                                                    |                                            |                                         |

La presentación por **<u>SMS</u>** requiere introducir un número de móvil, para recibir un mensaje con una clave que después debe usar para realizar la firma.

| Introduzca el número de teléfon<br>clave: * | o móvil al que enviar la |  |
|---------------------------------------------|--------------------------|--|
| Teléfono móvil                              |                          |  |
|                                             |                          |  |

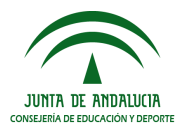

λ.

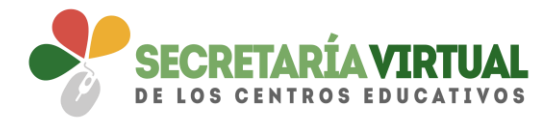

Inmediatamente llega un mensaje al móvil, introducido en la pantalla anterior, con la clave necesaria para realizar la firma.

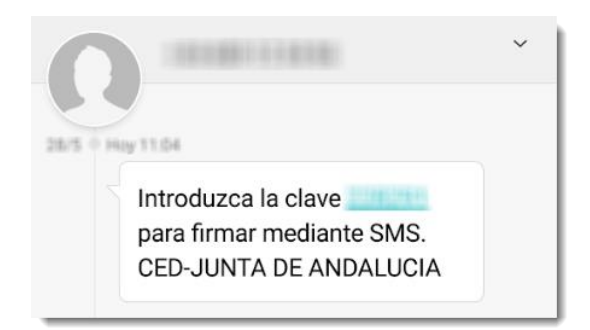

Para finalizar la presentación, introducir la clave recibida en el móvil y pulsar el botón [Firmar].

| Firma mediante SMS enviado al núme | ro alteration in the |        |         |
|------------------------------------|----------------------|--------|---------|
| Clave SMS: *                       | Clave                | Firmar |         |
|                                    |                      |        | €Volver |

Una vez firmada la solicitud, ya sea por AUTOFIRMA ó por SMS, finaliza el proceso de presentación telemática.

Si todo ha salido correctamente y la firma se ha realizado, aparece la siguiente pantalla con los datos de la presentación telemática.

| Sobre electrónico de matrícula                                                                                                    |                                 | <b>O</b><br>Ayuda |
|----------------------------------------------------------------------------------------------------|---------------------------------|-------------------|
| O Datos Familiares 🕇 O Datos personales 🕇 O Datos Solicitud 🕇 O Adjuntar documentación 🗲 O Confirmar 🗧 🗇 Fin                                                                                                    |                                 |                   |
| Ha realizado la presentación telemática de su solicitud.                                                                                                    |                                 |                   |
| En el siguiente enlace puede descargar la solicitud, en formato pdf.<br>(Recuerde que la mayoría de navegadores se encuentran configurados para guardar los archivos descargados en la carpeta "Descargas"):<br>Información solicitud | Nueva solicitud 🕂 🛛 Descarga de | la solicitud 🛓    |
| Estado: <b>PRESENTADO</b><br>Fecha Finalización:                                                                                                    | NIF/NIE/Pasaporte:<br>Código:   |                   |
| Registro Telemático<br>№ Registro:                                                                                                    | Fecha Registro:                 |                   |

Una vez teletramitado el sobre electrónico de matrícula, los impresos que acompañan al mismo son enviados telemáticamente al centro educativo para su gestión en el sistema de información **Séneca**, con la misma validez que los presentados físicamente.

En el servicio web de la CED, el sobre electrónico de matrícula firmado queda con el estado PRESENTADO.

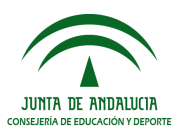

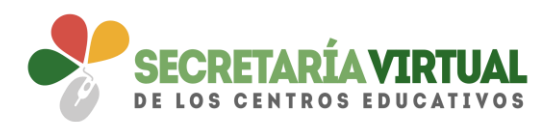

| s solicitudes                               |                                                 |                                                                                    |
|---------------------------------------------|-------------------------------------------------|------------------------------------------------------------------------------------|
|                                             |                                                 |                                                                                    |
| nhre electrónico de matrícula               |                                                 |                                                                                    |
|                                             |                                                 |                                                                                    |
| olicitud Nº 1<br>olicitante:                |                                                 |                                                                                    |
|                                             |                                                 | × Anular                                                                           |
| echa finalización: 24/05/2018 - 11 11:06 h. | Estado: PRESENTADO                              | Solicitud finalizad                                                                |
| Código solicitud:                           |                                                 | 📥 Pulse aquí para la descarga de su solicitu                                       |
|                                             | (Pequerdo que la mayoría de payoradoros se oper | iontran configurados para guardas los archivos doscargados on la carnota "Doscarga |

Un sobre electrónico de matrícula con estado PRESENTADO puede ser anulado por con el botón [Anular], si el centro educativo no ha consolidado en el sistema de información **Séneca**, ninguno de los impresos que acompañan al mismo.

Se reconoce que el centro educativo ha consolidado algunos de los impresos que lo acompañan cuando aparece el literal "Esta solicitud NO SE PUEDE ANULAR"

| Mis solicitudes                                                    |                                   |                                                                                                    |
|--------------------------------------------------------------------|-----------------------------------|----------------------------------------------------------------------------------------------------|
| Takwa alagtufujea da matufuula                                     |                                   |                                                                                                    |
| Solicitud Nº 1<br>Solicitante:                                     |                                   |                                                                                                    |
|                                                                    |                                   | Esta solicitud NO SE PUEDE ANULAR.<br>Para más información, contacte con el centro correspondiente                                                                                                    |
| <ul> <li>Fecha finalización:</li> <li>Código solicitud:</li> </ul> | Estado: <b>PRESENTAC</b><br>(Reci | Solicitud finalizada<br>▲ Pulse aquí para la descarga de su solicitud<br>Jerde que la mayoría de navegadores se encuentran configurados para guardar los archivos descargados en la carpeta "Descargas") |
| Puedes crear crear una nueva solicitud, pulsando el botón.         |                                   | + Nueva solicitud                                                                                                    |

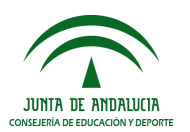